# My iPad mini

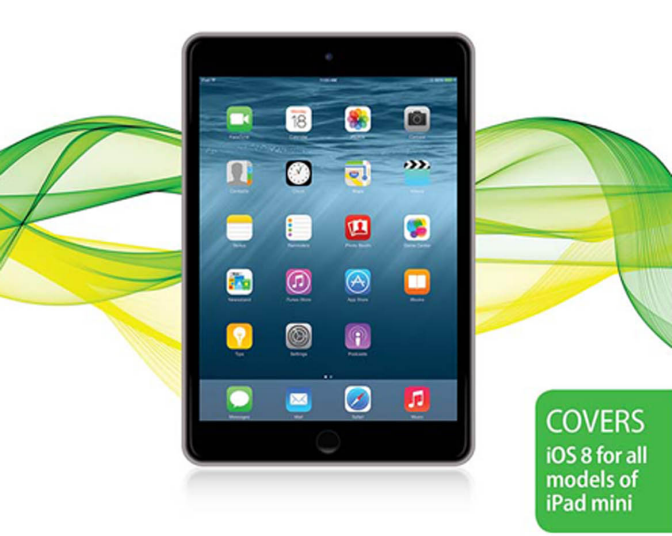

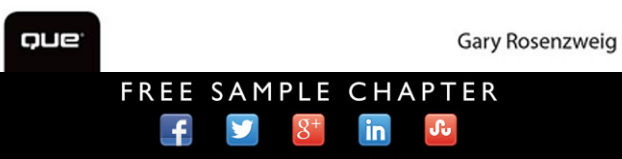

SHARE WITH OTHERS

# My iPad®mini THIRD EDITION

Gary Rosenzweig

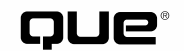

800 East 96th Street, Indianapolis, Indiana 46240 USA

# My iPad<sup>®</sup> mini<sup>™</sup>, Third Edition

#### Copyright © 2015 by Pearson Education, Inc.

All rights reserved. No part of this book shall be reproduced, stored in a retrieval system, or transmitted by any means, electronic, mechanical, photocopying, recording, or otherwise, without written permission from the publisher. No patent liability is assumed with respect to the use of the information contained herein. Although every precaution has been taken in the preparation of this book, the publisher and author assume no responsibility for errors or omissions. Nor is any liability assumed for damages resulting from the use of the information contained herein.

ISBN-13: 978-0-7897-5347-2 ISBN-10: 0-7897-5347-2

Library of Congress Control Number: 2014950818

Printed in the United States of America

First Printing: November 2014

#### **Trademarks**

All terms mentioned in this book that are known to be trademarks or service marks have been appropriately capitalized. Que Publishing cannot attest to the accuracy of this information. Use of a term in this book should not be regarded as affecting the validity of any trademark or service mark.

#### Warning and Disclaimer

Every effort has been made to make this book as complete and as accurate as possible, but no warranty or fitness is implied. The information provided is on an "as is" basis. The author and the publisher shall have neither liability nor responsibility to any person or entity with respect to any loss or damages arising from the information contained in this book.

#### **Special Sales**

For information about buying this title in bulk quantities, or for special sales opportunities (which may include electronic versions; custom cover designs; and content particular to your business, training goals, marketing focus, or branding interests), please contact our corporate sales department at corpsales@pearsoned.com or (800) 382-3419.

For government sales inquiries, please contact governmentsales@pearsoned.com.

For questions about sales outside the U.S., please contact international@pearsoned.com.

#### **Editor-in-Chief**

Greg Wiegand

Senior Acquisitions Editor and Development Editor Laura Norman

Marketing Manager Dan Powell

Managing Editor Kristy Hart

Senior Project Editor Lori Lyons

**Indexer** Erika Millen

Proofreader Sarah Kearns

Technical Editor Paul Sihvonen-Binder

Editorial Assistant Kristen Watterson

Cover Designer Mark Shirar

**Compositor** Bumpy Design

Graphics Technician Tammy Graham

Manufacturing Buyer Dan Uhrig

# Contents at a Glance

| Chapter 1  | Getting Started                                  |     |
|------------|--------------------------------------------------|-----|
| Chapter 2  | Customizing Your iPad                            |     |
| Chapter 3  | Networking and Syncing                           |     |
| Chapter 4  | Playing Music and Video                          |     |
| Chapter 5  | Reading Books                                    | 103 |
| Chapter 6  | Organizing Your Life                             | 119 |
| Chapter 7  | Surfing the Web                                  | 143 |
| Chapter 8  | Communicating with Email, Messaging, and Twitter |     |
| Chapter 9  | Taking and Editing Photos                        | 197 |
| Chapter 10 | Recording Video                                  | 225 |
| Chapter 11 | Writing with Pages                               |     |
| Chapter 12 | Spreadsheets with Numbers                        |     |
| Chapter 13 | Presentations with Keynote                       |     |
| Chapter 14 | Navigating with Maps                             |     |
| Chapter 15 | The World of Apps                                |     |
| Chapter 16 | Must-Have Apps                                   |     |
| Chapter 17 | Games and Entertainment                          |     |
| Chapter 18 | iPad Accessories                                 | 409 |
| Chapter 19 | Maintaining Your iPad and Solving Problems       |     |
|            | Index                                            |     |

# **Table of Contents**

| Getting Started 3                    |
|--------------------------------------|
| Generations of iPads                 |
| Identifying Your iPad                |
| iOS 85                               |
| The iPad Buttons and Switches        |
| The Home Button                      |
| The Wake/Sleep Button 7              |
| The Volume Control                   |
| The Side Switch9                     |
| Orientation and Movement9            |
| Screen Gestures                      |
| Tapping and Touching                 |
| Pinching10                           |
| Dragging and Flicking                |
| Pull Down and Release to Update      |
| Four-Finger Gestures                 |
| Learning Your Way Around             |
| The Lock Screen                      |
| The Home Screen                      |
| An App Screen                        |
| Home Screen Searching                |
| Virtual Buttons and Switches         |
| Switches                             |
| Toolbars                             |
| Menus                                |
| Tab Bars                             |
| Entering Text                        |
| Using the On-Screen Keyboard         |
| Keyboard Modes                       |
| Undocking and Splitting the Keyboard |
| Using Predictive Text New! 21        |
| Dictating Text                       |
| Editing Text                         |

| Copy and Paste                 | . 24 |
|--------------------------------|------|
| Talking to Your iPad with Siri | . 25 |
| Using Notifications Center     | . 29 |
| Using Control Center           | . 32 |

# 2 Customizing Your iPad

| Changing Your Wallpaper           | 6 |
|-----------------------------------|---|
| Setting Alert Sounds              | 9 |
| Password Protecting Your iPad     | 1 |
| Setting Side Switch Functionality | 5 |
| Setting Your Date and Time        | 5 |
| Modifying Keyboard Settings       | 6 |
| Do Not Disturb Settings           | 8 |
| Setting Parental Restrictions 50  | 0 |
| Making Text Easier to Read        | 2 |
| Controlling Automatic Downloads   | 3 |
| Other Useful Settings             | 4 |

#### 3 Networking and Syncing

| Setting Up Your Wi-Fi Network Connection | 57 |
|------------------------------------------|----|
| Setting Up Your Cellular Data Connection | 59 |
| Syncing with iCloud                      | 61 |
| Syncing with iTunes                      | 65 |
| Syncing Options                          | 66 |
| Syncing Music                            | 68 |
| Syncing Photos                           | 70 |
| Syncing Everything Else                  | 71 |
| Sharing with AirDrop                     | 73 |

#### **Playing Music and Video**

| Playing a Song                          | . 78 |
|-----------------------------------------|------|
| Building a Playlist                     | . 81 |
| Making iTunes Purchases                 | . 83 |
| Sharing Purchases with Your Family New! | . 86 |

35

57

| Downloading Podcasts                                     |  |
|----------------------------------------------------------|--|
| Playing Video                                            |  |
| Using AirPlay to Play Music and Video on Other Devices96 |  |
| Home Sharing                                             |  |
| Listening to iTunes Radio                                |  |

5 Reading Books

#### 103

| Buying a Book from Apple    | 103 |
|-----------------------------|-----|
| Reading a Book              | 106 |
| Using Reading Aids          | 107 |
| Adding Notes and Highlights | 109 |
| Adding Bookmarks            | 111 |
| Organizing Your Books       | 111 |
| Using iBooks Alternatives   | 115 |

#### Organizing Your Life

#### 119

| Adding a Contact          | 119 |
|---------------------------|-----|
| Searching for a Contact   |     |
| Working with Contacts     |     |
| Creating a Calendar Event |     |
| Using Calendar Views      |     |
| Exploring Day View        |     |
| Exploring Week View       |     |
| Exploring Month View      |     |
| Creating Calendars        |     |
| Creating Notes            |     |
| Setting Reminders         |     |
| Setting Clock Alarms      |     |

#### 7 Surfing the Web

| Browsing to a URL and Searching      | 143 |
|--------------------------------------|-----|
| Viewing Web Pages                    | 147 |
| Bookmarks, History, and Reading List | 149 |
| Using Bookmarks and Favorites        | 149 |
| Using History                        | 151 |

| Deleting Your Bookmarks              | 153 |
|--------------------------------------|-----|
| Creating Home Screen Bookmarks       | 154 |
| Building a Reading List              | 155 |
| Filling in Web Forms                 | 157 |
| Opening Multiple Web Pages with Tabs | 159 |
| Copying Text from a Web Page         | 161 |
| Copying Images from Web Pages        | 162 |
| Viewing Articles with Safari Reader  | 162 |
| Saving Time with AutoFill            | 163 |
| Setting Up AutoFill                  | 164 |
| Using AutoFill                       | 166 |

#### 8 Communicating with Email, Messaging, and Twitter 169

| Configuring Your iPad for Email   | 0 |
|-----------------------------------|---|
| Set Up Your Email Account         | 0 |
| Reading Your Email                | 3 |
| Composing a New Message           | 6 |
| Creating a Signature              | 8 |
| Deleting and Moving Messages      | 0 |
| Searching Email                   | 2 |
| Configuring How Email Is Received | 2 |
| More Email Settings               | 4 |
| Setting Up Messaging              | 7 |
| Conversing with Messages          | 8 |
| Setting Up Twitter 19             | 1 |
| Following People on Twitter       | 3 |
| How to Tweet                      | 4 |

#### 9 Taking and Editing Photos

| Taking Photos                | 197 |
|------------------------------|-----|
| Editing and Adjusting Photos | 200 |
| Taking Panoramic Photos New! | 204 |
| Using Photo Booth            | 206 |
| Photo Sources                | 208 |
| Browsing Your Photos         | 209 |

| Viewing Your Photos  |  |
|----------------------|--|
| Sharing Your Photos  |  |
| Viewing Albums       |  |
| Creating Albums      |  |
| Creating a Slideshow |  |
| Capturing the Screen |  |

#### 10 Recording Video

#### 225

| Shooting Video                        | 226 |
|---------------------------------------|-----|
| Trimming Video Clips                  | 229 |
| Combining Clips in iMovie             | 230 |
| Editing Transitions in iMovie         | 234 |
| Adding Photos to Your Video in iMovie | 236 |
| Adding Video Titles in iMovie         | 239 |
| Setting Up FaceTime                   | 240 |
| Placing Video Calls with FaceTime     | 242 |
| Receiving Video Calls with FaceTime   | 244 |

#### 11 Writing with Pages

#### 247

| Creating a New Document        | 248 |
|--------------------------------|-----|
| Styling and Formatting Text    | 250 |
| Creating Lists                 | 254 |
| Inserting Images               | 256 |
| Document Setup                 | 259 |
| Sharing and Printing Documents | 261 |

#### 12 Spreadsheets with Numbers

| Creating a New Spreadsheet      | 265 |
|---------------------------------|-----|
| Calculating Totals and Averages | 269 |
| Styling Tables and Cells        | 273 |
| Creating Forms                  | 275 |
| Using Multiple Tables           | 277 |
| Creating Charts                 | 281 |

| Presentations with Keynote     | 285 |
|--------------------------------|-----|
| Building a Simple Presentation |     |
| Building Your Own Slide        |     |
| Adding Transitions             |     |
| Magic Move                     |     |
| Object Transitions             |     |
| Organizing Slides              |     |
| Playing Your Presentation      |     |

#### 14 Navigating with Maps

| Finding a Location              | 303 |
|---------------------------------|-----|
| Searching for Places and Things | 307 |
| Getting Directions              | 308 |
| Using Views                     | 310 |
| Using Satellite View            | 311 |
| Using 3D View                   | 312 |
| Getting Traffic Reports         | 314 |

#### 15 The World of Apps

| Purchasing an App                       | 319   |
|-----------------------------------------|-------|
| Arranging Apps on Your iPad             | 324   |
| Creating App Folders                    | 325   |
| Viewing Currently Running Apps          | 327   |
| Quitting Apps                           | 329   |
| Finding Good Apps                       | 330   |
| Using iPhone/iPod touch Apps            | 331   |
| Getting Help with Apps                  | 332   |
| Monitoring and Managing Your Apps       | . 334 |
| Viewing App Storage Information         | 334   |
| Viewing Battery Usage                   | 336   |
| Viewing Location Usage                  | 337   |
| Viewing Information Sharing Permissions | 339   |
| Modifying Notifications Settings        | 340   |

#### ix

#### 303

| 16 | Must-Have Apps                                | 345 |
|----|-----------------------------------------------|-----|
|    | Connecting with Friends on Facebook           |     |
|    | Reading and Collecting Documents              | 349 |
|    | Reading the News with Flipboard               |     |
|    | Adding a Dictionary                           | 357 |
|    | Making Phone Calls with Skype                 | 359 |
|    | Creating Multimedia Cloud Notes with Evernote |     |
|    | Handwriting Notes with WritePad               |     |
|    | Sketching Ideas with Paper                    |     |
|    | Adding a Calculator with PCalc Lite           |     |
|    | Finding Recipes with Epicurious               |     |
|    | Checking the Weather                          |     |
|    | Learning New Things with iTunes U             |     |
|    | Other Useful Apps                             |     |

#### **Games and Entertainment**

| Composing Music with GarageBand           | 383 |
|-------------------------------------------|-----|
| Watching Videos with YouTube              |     |
| Watching Movies and TV Shows with Netflix | 391 |
| Subscribing to Magazines with Newsstand   | 394 |
| Using Game Center                         |     |
| iPad Games and Entertainment              |     |
| Kingdom Rush                              |     |
| Blockheads                                | 399 |
| Machinarium                               | 400 |
| Where's My Water                          | 400 |
| Cut the Rope                              | 401 |
| Harbor Master HD                          | 401 |
| Angry Birds HD                            |     |
| Plants vs. Zombies HD                     | 402 |
| Scrabble for iPad                         | 403 |
| Temple Run 2                              | 403 |
| The Room                                  | 404 |
| Gold Strike                               | 404 |

| Just Mah Jongg Solitaire  | . 405 |
|---------------------------|-------|
| iTunes Radio Alternatives | . 406 |

#### 18 iPad Accessories

#### 409

| Printing from Your iPad                           | 409 |
|---------------------------------------------------|-----|
| AirPlay Mirroring with Apple TV                   | 413 |
| Video Output Adapters                             | 415 |
| Using Wireless Keyboards                          | 417 |
| Importing Photos with an SD Card and USB Adapters | 419 |
| Charging Your iPad with Power Accessories         | 421 |
| Listening with EarPods                            | 423 |
| Protecting Your iPad                              | 425 |
| iPad Smart Cover and Smart Case                   | 425 |
| Protective Covers                                 | 426 |
| Protective Cases                                  | 426 |

| Maintaining Your iPad and Solving Problems | 429 |
|--------------------------------------------|-----|
| Getting Help on Your iPad <b>New!</b>      |     |
| Using the Tips App                         | 430 |
| Getting Help Inside Apps                   | 431 |
| Getting Help from Apple                    |     |
| Visiting the Genius Bar                    |     |
| Asking a Question Online                   |     |
| Keeping Your iPad Up-To-Date               | 441 |
| Updating iOS                               | 441 |
| Updating Apps                              |     |
| Securing Your iPad                         |     |
| Basic Security Measures                    |     |
| Using Find My iPad                         |     |
| Setting Up Find My iPad                    |     |
| Locating a Lost iPad                       | 444 |

# About the Author

**Gary Rosenzweig** is an Internet entrepreneur, software developer, and technology writer. He runs CleverMedia, Inc., which produces websites, computer games, apps, and podcasts.

CleverMedia's largest site, MacMost.com, features video tutorials for Apple enthusiasts. It includes many videos on using Macs, iPhones, and iPads.

Gary has written numerous computer books, including *ActionScript 3.0 Game Programming University*, *MacMost.com Guide to Switching to the Mac*, and *Special Edition Using Director MX*.

Gary lives in Denver, Colorado, with his wife, Debby, and daughter, Luna. He has a computer science degree from Drexel University and a master's degree in journalism from the University of North Carolina at Chapel Hill.

Website: http://garyrosenzweig.com

Twitter: http://twitter.com/rosenz

More iPad Tutorials and Book Updates: http://macmost.com/ipadguide/

# Acknowledgments

Thanks, as always, to my wife, Debby, and my daughter, Luna. Also thanks to the rest of my family: Jacqueline Rosenzweig, Jerry Rosenzweig, Larry Rosenzweig, Tara Rosenzweig, Rebecca Jacob, Barbara Shifrin, Richard Shifrin, Barbara H. Shifrin, Tage Thomsen, Anne Thomsen, Andrea Thomsen, and Sami Balestri.

Thanks to all the people who watch the show and participate at the MacMost website.

Thanks to everyone at Pearson Education who worked on this book: Laura Norman, Lori Lyons, Kim Scott, Sarah Kearns, Kristy Hart, Kristen Watterson, Mark Shirar, and Greg Wiegand.

# We Want to Hear from You!

As the reader of this book, you are our most important critic and commentator. We value your opinion and want to know what we're doing right, what we could do better, what areas you'd like to see us publish in, and any other words of wisdom you're willing to pass our way.

We welcome your comments. You can email or write to let us know what you did or didn't like about this book—as well as what we can do to make our books better.

*Please note that we cannot help you with technical problems related to the topic of this book.* 

When you write, please be sure to include this book's title and author as well as your name and email address. We will carefully review your comments and share them with the author and editors who worked on the book.

Email: feedback@quepublishing.com

Mail: Que Publishing ATTN: Reader Feedback 800 East 96th Street Indianapolis, IN 46240 USA

# **Reader Services**

Visit our website and register this book at quepublishing.com/register for convenient access to any updates, downloads, or errata that might be available for this book.

This page intentionally left blank

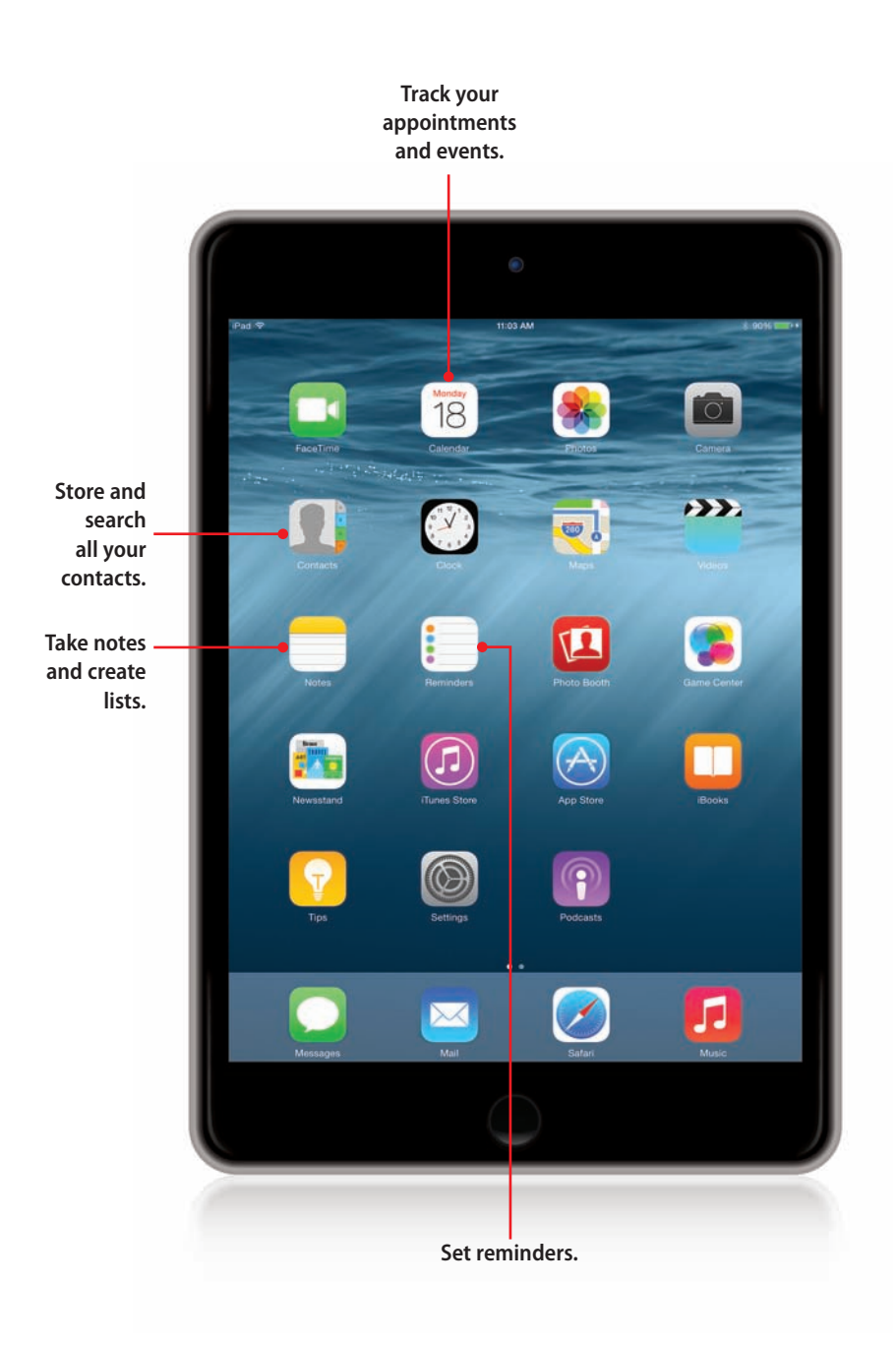

In this chapter, we learn how to add and look up contacts and calendar events. We also look at the Notes and Reminders apps.

- ➡ Adding a Contact
- → Searching for a Contact
- → Working with Contacts
- → Creating a Calendar Event
- → Using Calendar Views
- → Creating Calendars
- → Creating Notes
- ➡ Setting Reminders
- ➡ Setting Clock Alarms

# 6

# **Organizing Your Life**

Whether you are a well-connected businessperson or just someone who has lots of friends, you can use the iPad to organize your life with the default Contacts, Calendar, Notes, and Reminders apps. Let's take a close look at some of the things you can do with these apps.

# Adding a Contact

The primary way iPad users store their contacts is to use Apple's iCloud service. This places your contacts database on Apple's servers, making them available to you on any iOS device or Mac you use. You can even access them from a PC with Apple's iCloud.com website. It also keeps all these devices in sync; so any time you add or edit a contact, the change will show up everywhere.

The Contacts app on your iPad is how you access and modify your contacts. Let's start by adding a new contact from scratch.

- 1. Tap the Contacts app icon to launch the app.
- Press the + button near the top of the screen. A New Contact form and keyboard appear.
- Type the first name of the contact. No need to use Shift to capitalize the name because that happens automatically.
- 4. Tap the return key on the keyboard to advance to the next field and type the last name for the contact. If you are adding a company instead of a person, skip the first and last name fields and use only the Company field. The contact will be listed under the company name.
- To add more information, like a phone number, tap the green + button next to the field name.

| Contacts                                  |                    |                        |
|-------------------------------------------|--------------------|------------------------|
| Pas T<br>Groups All Contacts<br>Q. Search | 2<br>+ EHEPM       | il 300% IIII)+<br>Edit |
| A                                         | Mark Davidson      |                        |
| Apple Inc.                                | work               |                        |
| В                                         | (720) 555-1212     |                        |
| Bill Bootstrap                            | homepage           |                        |
| c                                         | http://macmost.com |                        |
| Tim Cook                                  | 456 Park Way       |                        |
| D                                         | Boston MA          |                        |
| Mark Davidson                             | f birthday         |                        |
| John Doe                                  | October 10, 1980   |                        |
| J                                         | H Notes            |                        |
| Jo Jeffrey                                | -                  |                        |
| Art Johnson                               | K Send Message     |                        |
| Jane Johnson                              | M Share Contact    |                        |

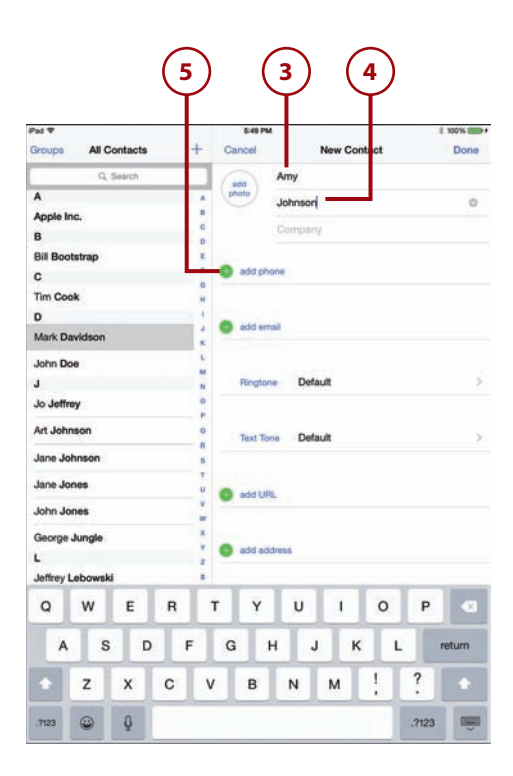

- 6. Type the phone number.
- If you ever want to remove some information from the contact, you can use the red – buttons.
- You can add more than one phone number per contact. Some contacts may have many: home, work, mobile, and so on.
- Tap Add Photo to add a photo from one of your photo albums or take one right now using your iPad's camera.

#### Don't Worry About Formatting

You don't need to type phone numbers with parentheses or dashes. Your iPad formats the number for you.

- 10. You can add one or more email addresses to the contact as well. These will be used in your Mail app when you compose a new message. You will only need to type the person's name, or choose them from a list, instead of typing their email address.
- **11.** You can add one or more physical addresses for the contact.
- You can select a specific ringtone for the contact that is used when they call you via FaceTime. You can also set a specific Text tone for Messages.
- You can swipe up to see more fields. You can even add custom fields and notes to a contact.
- 14. Tap the Done button to finish.

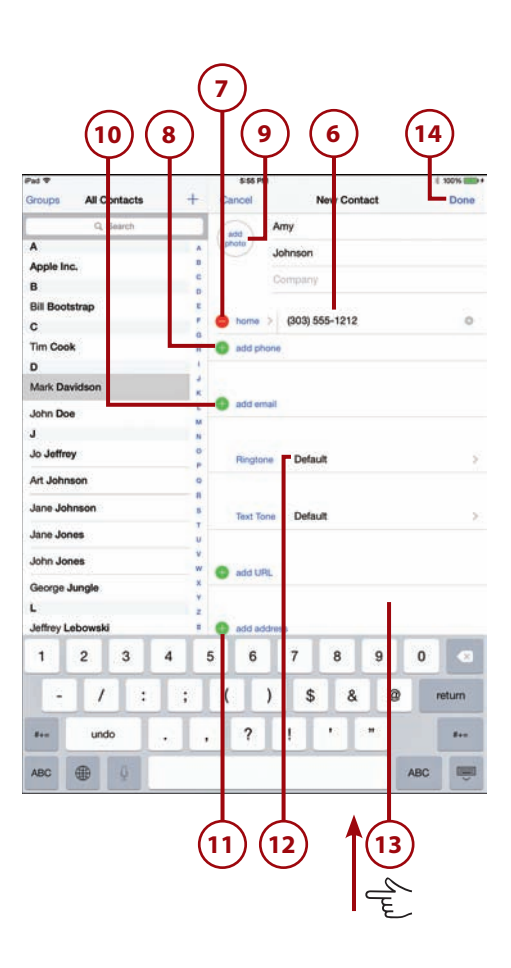

#### Siri: Call Me Ray

You can set a nickname field in a contact. When you do this, and the contact happens to be yours, Siri will call you by that name. You can always tell Siri: "Call me *name*" and it will change your nickname field even if you are not in the Contacts app at the moment.

You can also set relationships in your contacts by saying things like "Debby is my wife."

# Searching for a Contact

If you didn't have a lot of friends before, I'm sure you gained quite a few since you got a new iPad. So how do you search through all those contacts to find the one you want?

- 1. Tap the Contacts app icon to launch the app.
- 2. Tap in the Search field. A keyboard appears at the bottom of the screen.

#### **Other Ways to Find Contacts**

You can also drag (or flick to move quickly) through the contact list to find a name. In addition, the list of letters on the left side of the Contacts app enables you to jump right to that letter in your contacts list.

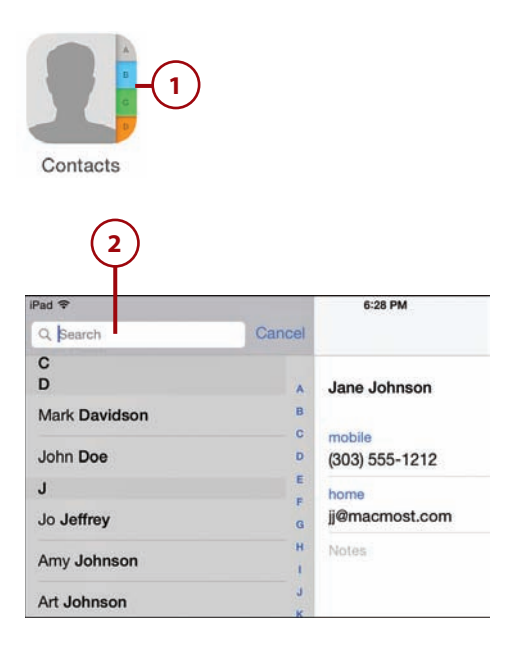

#### Siri: Show Me

You can also use Siri to find a contact. Try these phrases:

"Show me John Smith." "Show me my contact." "Show me my wife."

- Start typing the name of the person you are looking for. As soon as you start typing, the app starts making a list of contacts that contain the letters you've typed.
- Keep typing until you narrow down the list of names and spot the one you are looking for.
- 5. Tap the name to bring up the contact.
- **6.** Tap the Cancel button to dismiss the search.

| id ♥<br>L John |        |   | 0 0 | anoel |                | 6-28 PM             |               |   |   |        |        | Edi    |
|----------------|--------|---|-----|-------|----------------|---------------------|---------------|---|---|--------|--------|--------|
| lohn D         | 00     |   |     | >     | Jan            | Johnso              | m             |   |   |        |        |        |
| umy Jo         | noand  |   |     | 5     |                |                     |               |   |   |        |        |        |
| vt Joh         | inson  |   |     | ž     | (303           | ) 555-12            | 12            |   |   |        |        | 5      |
| lane Je        | ohnson | - |     | 2     | jOrr           | acmost.             | com           |   |   |        |        |        |
| iohn Je        | ones   |   |     | 2     | Note           | •                   |               |   |   |        |        |        |
| lohn S         | mith   |   |     | 2     |                |                     |               |   |   |        |        |        |
|                |        |   |     |       |                |                     |               |   |   |        |        |        |
| ohnny          | Zebra  |   |     |       | Sen            | d Messa             | ge<br>ct      |   |   |        |        |        |
| Q              | W      | E | R   | 5     | Shar           | d Messa<br>re Conta | ge<br>ct      | 1 | T | 0      | Р      |        |
| Q<br>A         | W      | E | R   | F     | Sense<br>Share | d Messa<br>e Conta  | ge<br>ct      | J | К | 0      | P      | Search |
| Q<br>A         | W<br>Z | E | R   | F     | Senne<br>Shae  | d Messa<br>re Conta | ge<br>ct<br>U | J | к | 0<br>L | P<br>? | Search |

# Working with Contacts

After you have contacts in your iPad, you can do a few things from a contact in the Contacts app.

- 1. Tap and hold the name to copy it to the clipboard buffer.
- 2. Tap and hold the phone number to copy it to the clipboard buffer.
- 3. Tap the message button to send a text message to the contact using that phone number. This uses Apple's iMessage system, so it will only work for other Apple users, not those who use mobile carrier's SMS systems. You can also tap Send Message near the bottom of the contact. See "Conversing with Messages" in Chapter 8.
- 4. Tap the FaceTime button to start a video chat with the user, providing they are also on an iOS device (or a Mac) and have set up FaceTime. You can start a FaceTime video call, or tap the phone-like button for an audio-only call.
- Tap the email address to start composing a new email in the Mail app.
- Tap to the right of Notes to add more information without entering Edit mode.
- Tap Share Contact to send the contact information via a text message, email, or using AirDrop.
- Tap Edit to enter Edit mode, which gives you the same basic functionality as entering a new contact.

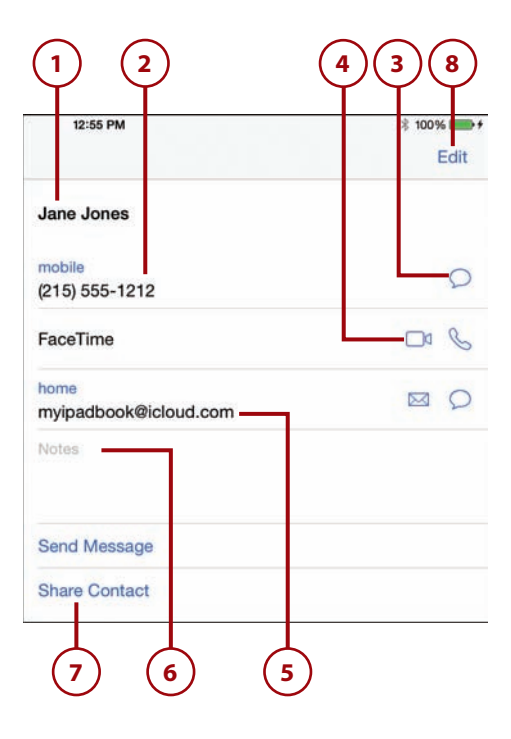

# Creating a Calendar Event

Now that you have people in your Contacts app, you need to schedule some things to do with them. Let's look at the Calendar app.

- 1. Tap the Calendar app icon on the Home screen.
- 2. Tap the + button at the upper right.
- 3. Enter a title for the event.
- Enter a Location for the event, or skip this field.
- Tap the Starts field to bring up a control for setting the starting time.
- Tap the Ends field to bring up a control for setting the ending time for the event.
- If the event covers the entire day, or a series of days, then slide the All-day switch on. The Starts and Ends fields will now be dates only, and won't include a specific time.
- Tap Repeat to set an event to repeat every day, week, 2 weeks, month, or year.

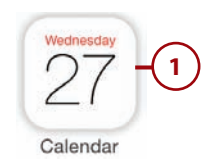

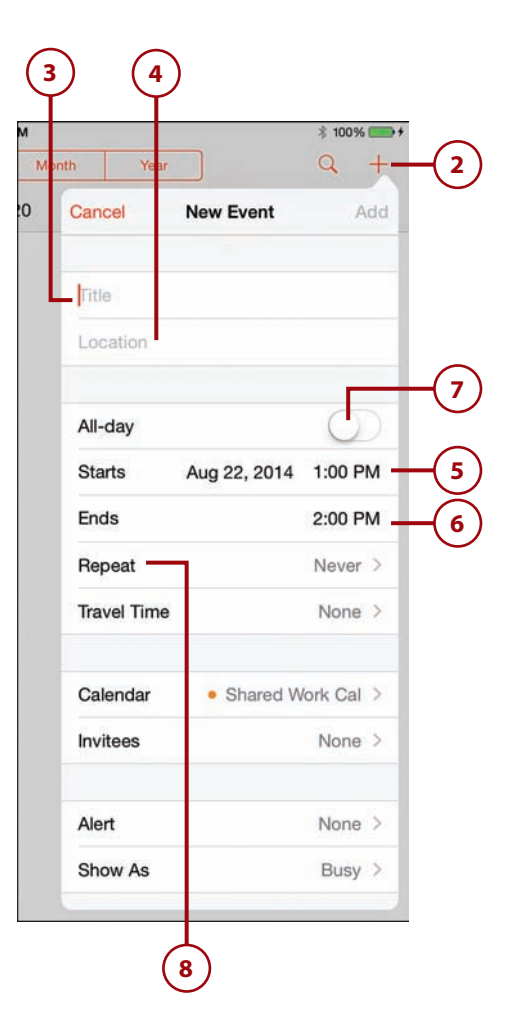

- 9. Tap Invitees to send an email invitation to another person for this event, if your calendar system allows this. If you and the other person are both using iCloud, they will get a notification of the event and have the option to accept or decline. If they accept, the event will be added to their calendar. You will then be able to look at your event's invitation list in this same location and see if they have accepted or declined.
- 10. Tap Alert to set the time for a notification alert to appear. This can be at the time of the event, or before the event, such as 5 minutes, 15 minutes, or even as much as a week before.
- In addition, if you set Travel Time, your alert will be adjusted so you have enough time to get to the event's location.
- 12. Tap Add to complete the event.

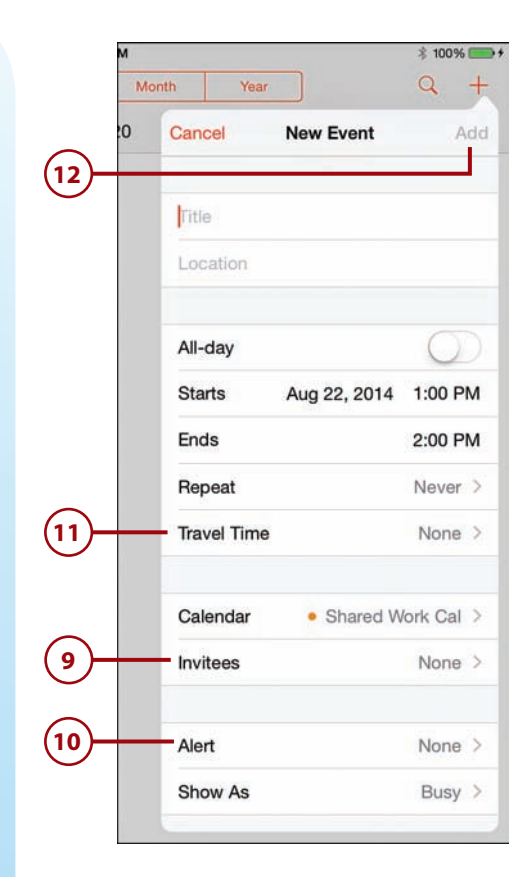

#### Siri: Creating Events

You can use Siri to create new events even when the Calendar app is not on your screen.

"Schedule a doctor appointment for 3 PM next Wednesday." "Set up a meeting with John tomorrow at noon." "Cancel my dentist appointment."

#### **Deleting Events**

To delete an event, scroll to the bottom of the event information while editing it to reveal a Delete Event button. This button also appears when you tap the event in any of the Calendar views. There is no real need to delete past events from your calendar—they take up almost no space and could be useful as a record of your past appointments.

# **Using Calendar Views**

There are three main ways to view your calendar: Day, Week, and Month. Let's take a look at each.

### **Exploring Day View**

The Day view is broken into two halves: the left side shows a timeline from morning until evening. Events are shown as blocks of color in this vertical timeline. The right side shows information for the event selected, if any.

| Pad 🎔               | 23           | OC PM                                    | \$ 100% <b>IIII</b> |
|---------------------|--------------|------------------------------------------|---------------------|
| Nov 2014            | Day Week     | Month Year                               | a +                 |
| Sun 9 Mon           | 10 Tue 11 We | d 😰 Thu 13 Fri                           | 14 Sat 15           |
| 0 AM                |              | Board Meeting<br>Wednesday, Nov 12, 2014 | Edit                |
| 10 AM Board Meeting |              | Calendar                                 | • Calendar          |
| 11.600              |              |                                          |                     |
| Noon                |              |                                          |                     |
| 1 PM                |              |                                          |                     |
| 2 PM Dentist        |              |                                          |                     |
| 3 PM                |              |                                          |                     |
| 4 PM                |              |                                          |                     |
| 5 PM                |              |                                          |                     |
| 6 PM                |              |                                          |                     |
| 7 PM                |              |                                          |                     |
| 8 PM                |              |                                          |                     |
| 9 PM                |              |                                          |                     |

- 1. Tap Day to enter Day view mode.
- 2. You can tap any day shown at the top to jump to the list of events for that day. You can also drag left and right here to see previous days and upcoming ones.
- 3. Tap any event shown to view information about that event.
- 4. The information appears on the right.
- 5. You can tap Edit to edit that event and change any aspect of it, or delete it.

|      | Pad 🕈         |        |        | 2:00 F | M                  |                       |           | 考 100%                 |        |  |
|------|---------------|--------|--------|--------|--------------------|-----------------------|-----------|------------------------|--------|--|
|      | Nov 2014      |        | Day    | Week   | Month              | Year                  |           | Q                      | +(10)  |  |
|      | Sun 9         | Mon 10 | Tue 11 | Wed    | 12 Thu             | 13                    | Fri 14    | Sat 15                 | $\sim$ |  |
|      | 9 AM          |        |        |        | Board M<br>Wednesd | Aeeting<br>ay, Nov 12 | , 2014    | Edit<br>10 AM to 11 AM | t      |  |
|      | 10 AM Board M | eating |        |        | Calenda            | r                     |           | Calenda                | r      |  |
|      | 11 AM         |        |        |        |                    |                       |           |                        |        |  |
|      | Noon          |        |        |        |                    |                       |           |                        |        |  |
|      | 1 PM          |        |        |        |                    |                       |           |                        |        |  |
|      | 2 PM Dentist  |        |        |        |                    |                       |           |                        |        |  |
|      | 3 PM          |        |        |        |                    |                       |           |                        |        |  |
|      | 4.PM          |        |        |        |                    |                       |           |                        |        |  |
|      | 5 PM          |        |        |        |                    |                       |           |                        |        |  |
|      | 6 PM          |        |        |        |                    |                       |           |                        |        |  |
|      | 7 PM          | 16     | ) —    |        |                    |                       |           |                        |        |  |
|      | 8 PM          | lm [   | 2      |        |                    |                       |           |                        |        |  |
|      | 9 PM          | V /    | ,      |        |                    | Del                   | ete Event | 1                      | 8      |  |
| (7)- | Today         |        |        | Calend | dars               |                       |           | Int                    |        |  |

- 6. You can drag up and down to view the entire day.
- **7.** Tap Today to jump to the current day, in case you have moved to another day and want to return quickly.
- **8.** Tap Calendars to select which calendars are shown. This is useful if you have set up multiple calendars in iCloud, or have subscribed to public calendars.
- **9.** Tap Inbox to view any invitations you may have received via email or messages. You can accept or reject them. Accepted invitations will be added to your calendar.
- **10.** Tap + to add a new event.

#### Year View

There is also a Year view, as you may have already noticed since there is a Year button at the top of the screen. This shows you 12 very small monthly calendars, with colored-in spaces on days where you have events. You can use this view to quickly navigate to an event in a different week or month. Or, you can use it to see when the days fall in the week.

#### **Exploring Week View**

To get a view of all the events for the week, switch to Week view. This gives you seven days across, but less space to preview each event. You can still select and edit events.

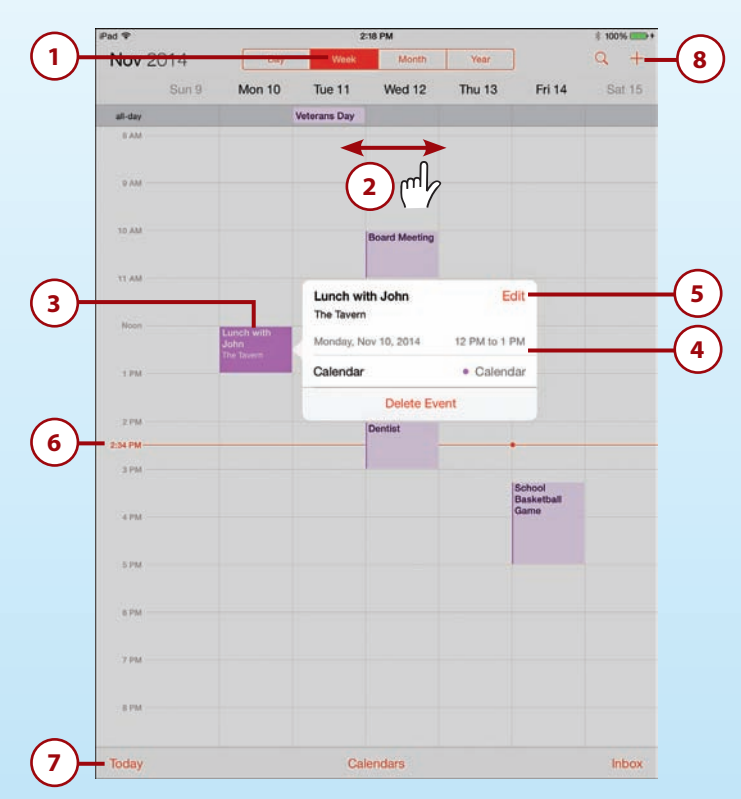

- 1. Tap Week to go to the Week view.
- 2. You can move to the previous week or the next by tapping and dragging in any blank part of the calendar. You can also drag vertically to see earlier in the morning or late in the evening.
- 3. Tap an event to view more information about it.
- 4. The information appears in a box to the left or right of the event.
- **5.** You can tap Edit to edit the event right here. The familiar editing interface will appear in an expanded box while you remain in the Week view.
- **6.** You can see the current time represented by a red line.
- 7. Tap Today if you have navigated away from the current week and want to get back.
- 8. Tap + to add a new event while remaining in Week view.

#### **Exploring Month View**

To see the "big picture," you may want to use Month view. This gives you a grid of seven days across and six or more weeks vertically. While this view is similar to a monthly calendar, it doesn't necessarily have to show a single month. It can be used to show any group of six consecutive weeks.

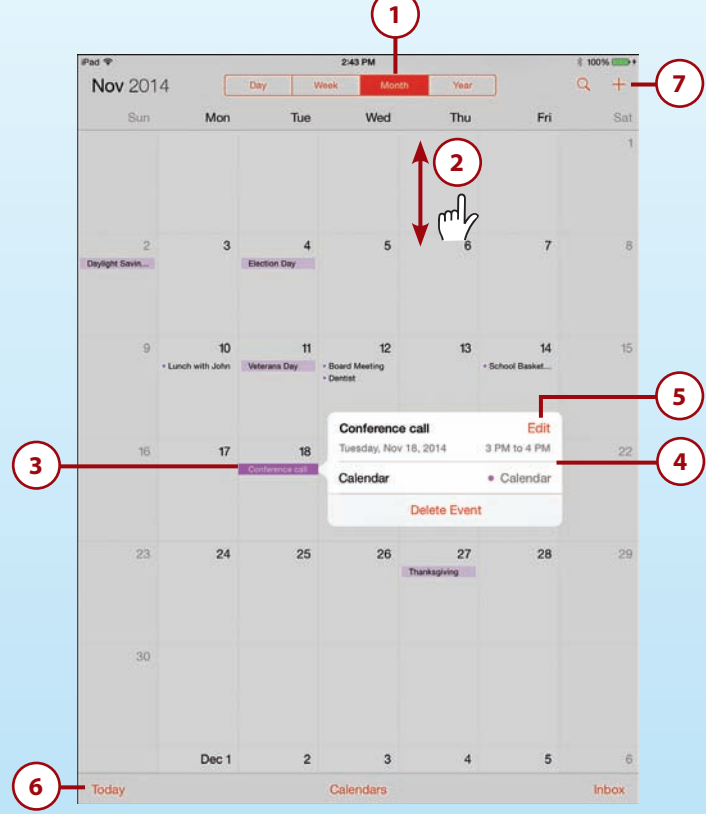

- 1. Tap Month to enter Month view.
- 2. While in Month view, you can tap and drag in blank areas to scroll up and down.
- **3.** Tap an event to view more information.
- 4. The information appears in a box, like in Week view.
- **5.** Tap Edit to edit the information right here in Month view. The editing interface will appear inside an enlarged box.
- 6. Tap Today to return to the current day if you have scrolled away from it.
- 7. Tap + to add a new event right here in Month view.

#### Siri: Checking Your Schedule

You can use Siri to see what events you have coming up.

"What do I have going on tomorrow?" "What is on my calendar for this week?" "When is my dentist appointment?"

# **Creating Calendars**

Calendars, like contacts, are stored using Apple's iCloud service. So, your calendars will sync over the Internet to your other iOS devices and even your Mac, as long as you use the same iCloud account for each device.

You may have noticed in the previous tasks that you can select a calendar when you create an event. You can create multiple calendars to organize your events. For instance, you may want to have one for work and one for home.

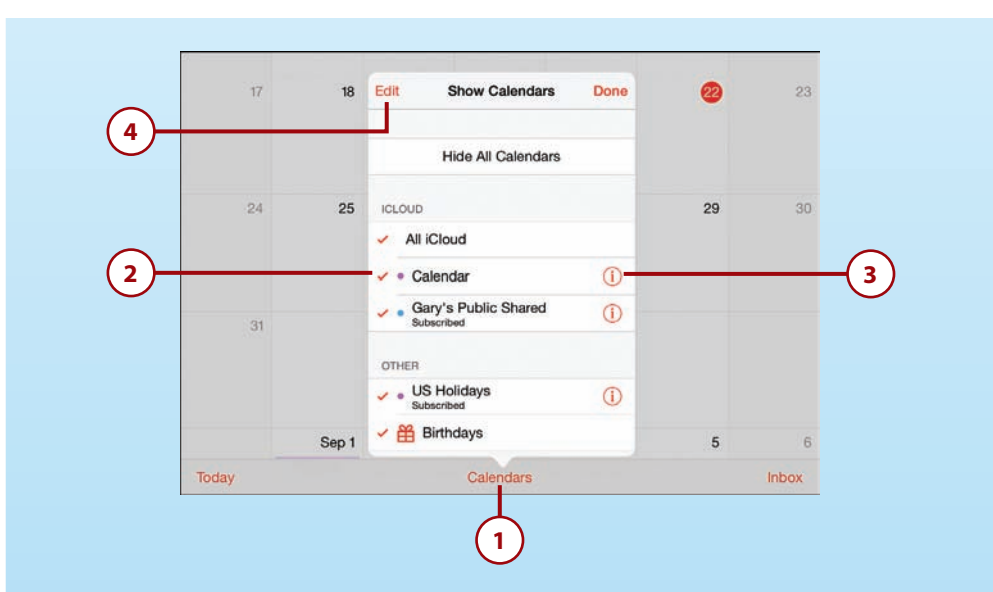

- 1. From any calendar view, tap the Calendars button at the bottom center.
- You can scroll up and down this list and disable or enable calendars by tapping on the checkmarks. A calendar without a checkmark is hidden and won't appear in your views.
- **3.** You can also view and change information about a calendar, such as changing the color used as a background for events. You can also share calendars with other iCloud users.
- 4. Tap Edit to go into editing mode.

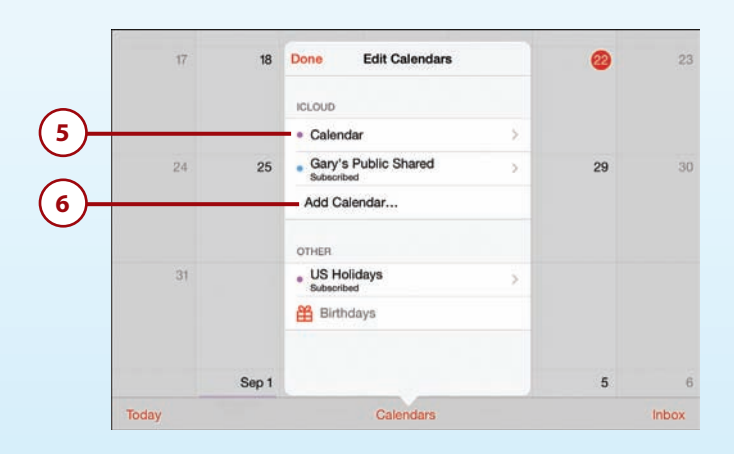

- **5.** In Editing mode, you can also select calendars to change their color and which other people they are shared with.
- 6. Tap Add Calendar to create a new calendar.

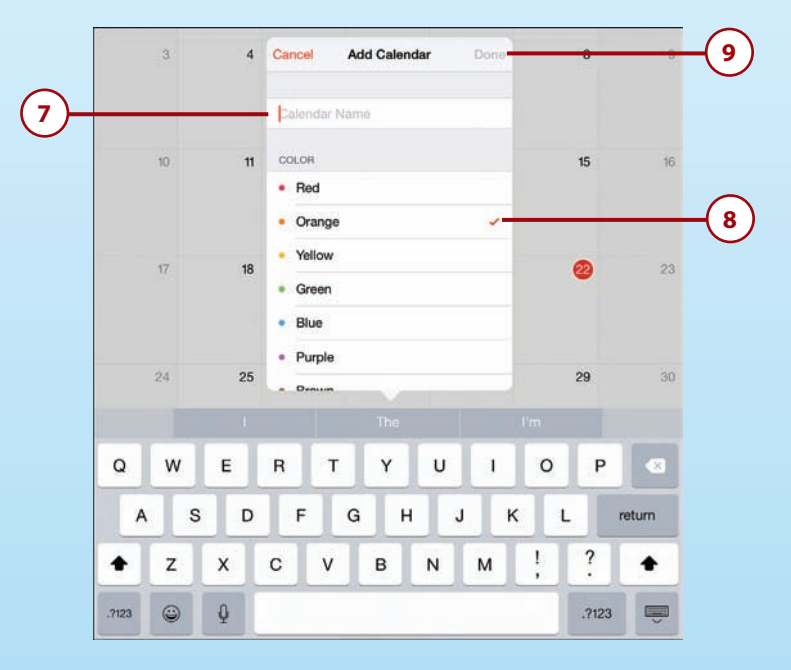

- 7. Give the new Calendar a name.
- **8.** Set the color for the calendar.
- 9. Tap Done.

#### Deleting a Calendar

You can delete a calendar by following the previous steps 1–4 and then selecting a calendar to edit. Scroll to the bottom below the list of colors and choose Delete Calendar.

#### Default Calendar

Which calendar will be used when you create a new event? The default calendar is a setting you can find in the Settings app, under Mail, Contacts, Calendars, way near the bottom of the list of preferences on the right.

# >>>Go Further SHARING CALENDARS

When you edit a calendar's information, you can also use the Add Person button that appears above the list of colors to share a calendar with a specific iCloud user. Below the colors list, you can choose to set the calendar to "public" and then share an Internet link that others can use to subscribe. For instance, you can create a schedule for your softball team and make it public, and then put a link to the calendar on the team's website. Anyone can subscribe to this calendar, but only to view it. By default, others can edit it, but you can turn off Allow Editing by tapping the i button for the calendar, and then View & Edit next to the person's name with whom you are sharing it.

# **Creating Notes**

Another organization app that comes with your iPad is the Notes app. Although this one is much more free-form than a Contacts or Calendar app, it can be useful for keeping quick notes or to-do lists.

- 1. Tap the Notes icon on your Home screen.
- Notes opens up the note you were previously working on. To type, tap on the screen where you want the insertion point, and a keyboard appears.

#### What's in a Name

The filename for a note is just the first line of the note, so get in the habit of putting the title of a note as the first line of text to make finding the note easier.

- **3.** To start a new note, tap the Compose button at the upper right.
- **4.** To view a list of all your notes, and to jump to another note, tap the Notes button.
- 5. Tap the name of the note you want to switch to.
- 6. Tap and type in the Search field to find text inside of notes. If you don't see the Search field, tap and drag down on the list of notes to reveal it just above the first note in the list.

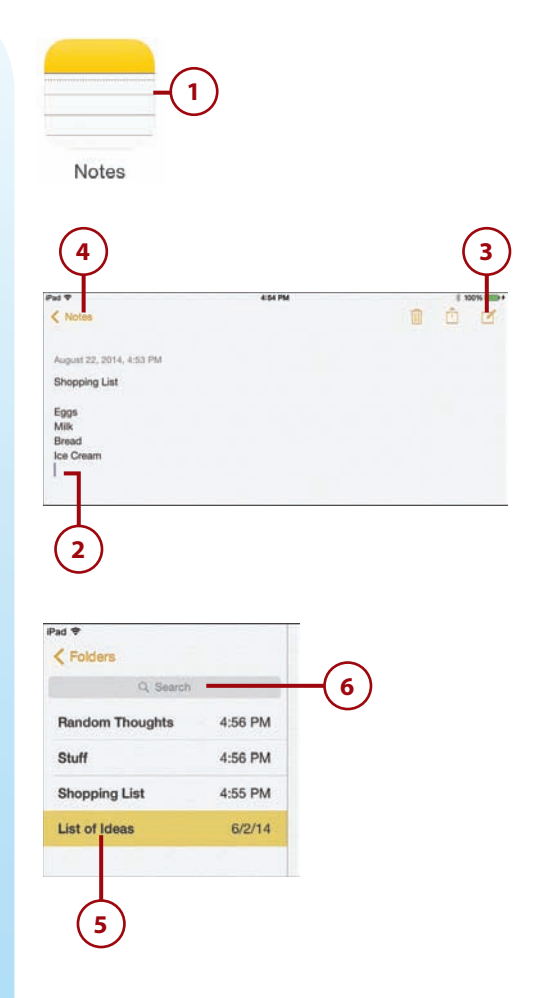

- Turn your iPad to horizontal orientation, and you'll have a permanent list of notes on the left. In this view, you don't need to tap Notes, as you did in step 4, to see the list.
- **8.** Tap the Trash button at the topright of the screen to delete the note you are viewing.
- 9. Tap the Share button at the topright of the screen to share the note in a number of ways. For instance, you can start a new email message in the Mail app using the contents of the note, or print the note using AirPrint.

| < Poiders       |         | 4 30 PM                  | <b>a</b> 6 | 24 |
|-----------------|---------|--------------------------|------------|----|
| Q farris        |         | August 22, 2014, 4:05 PM |            |    |
| Random Thoughts | 4.56 PM | Shopping List            |            |    |
| Stuff           | 4.56 PM | Eggs                     |            |    |
| Shopping List   | 4.55 PM | Bread                    |            |    |
| List of Ideas   | 6/2/14  | Re Grean                 |            |    |
|                 |         |                          |            |    |
|                 |         |                          |            |    |
|                 |         |                          |            |    |

#### Notes Isn't a Word Processor

You can't actually use Notes for serious writing. There are only basic styles and no formatting choices. You can't even change the display font to make it larger. If you need to use your iPad for writing, consider Pages or a third-party word processing app. If you want to make some text bold, italic, or underlined, you can tap and hold a word, adjust the selection, and use the **B**/<u>U</u> button next to Cut, Copy, and Paste to apply a simple style to the selection.

#### Notes in the Cloud

Notes are stored on Apple's iCloud server, just like calendar events and contacts. If you are using the same iCloud account on your Mac, for instance, you should see the notes appear almost instantly on your Mac, synced through iCloud. They will also appear on your other iOS devices.

# **Setting Reminders**

Reminders is a to-do list application available on iPad, iPod touch, iPhone, and Macs. This app is for creating an ongoing list of tasks you need to accomplish or things you need to remember. These reminders can be similar to calendar events with times and alarms. Or, they can be simple items in a list with no time attached to them.

- 1. Tap the Reminders icon on your Home screen.
- 2. Select the list you want to add a new Reminder to.
- **3.** Tap in a new line to create a new reminder.
- **4.** Type the reminder and close the keyboard when done.
- Tap the i button next to the reminder to bring up the Details dialog. If you don't see an i button, then tap any reminder item first.
- 6. Tap here to edit the reminder.
- Slide the Remind me on a day switch to on to set a reminder alert.
- 8. Set a time for the alert to occur.
- **9.** Add a note to the reminder if you want to include more details.
- **10.** Tap outside of the Details box when you are finished editing the reminder.

#### Siri: Remind Me

You can create new reminders using Siri like this:

"Remind me to watch Doctor Who tonight at 8 PM." "Remind me to pick up milk when I leave work." "Remind me to check my stocks every day at 9 AM."

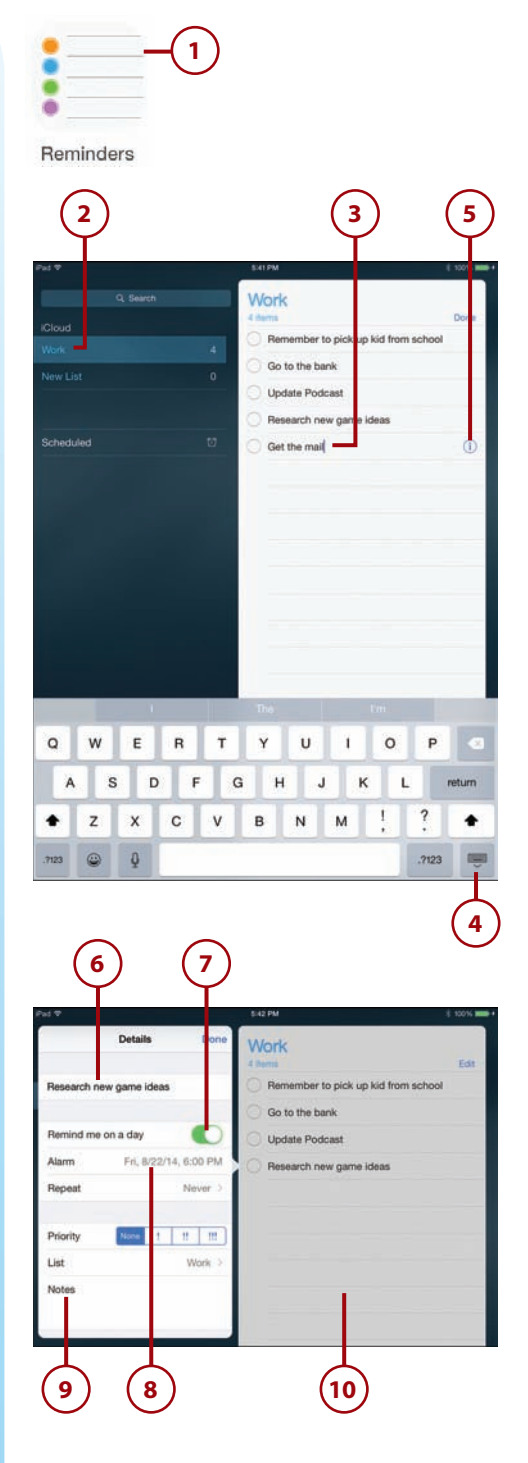

- Tap the button next to the reminder when you have completed the task. It will remain in the list temporarily.
- 12. Tap Add List to add a new reminders list.
- **13.** Tap Show Completed to see completed reminders.
- **14.** You can also search for reminders by typing the title or something from the content.
- 15. Tap Edit to remove reminders.
- **16.** Tap the red button next to a reminder to delete it.
- **17.** Tap and drag the right side of the reminders to re-order them.
- Tap Done when you are finished deleting and re-ordering the reminders.
- **19.** You can also delete the entire list before leaving editing mode.
- 20. You can also share a Reminders list with another iCloud user before leaving editing mode. Tap Sharing, and you can add one or more people from your contacts or manually add people with their Apple ID. Shared Reminders lists will sync items to all people sharing it.

Reminders sync by using the iCloud service from Apple. So, they are automatically backed up and should also appear on your Mac in the Reminders app, if you have OS X 10.8 Mountain Lion or newer. And if you use an iPhone, they should appear there as well.

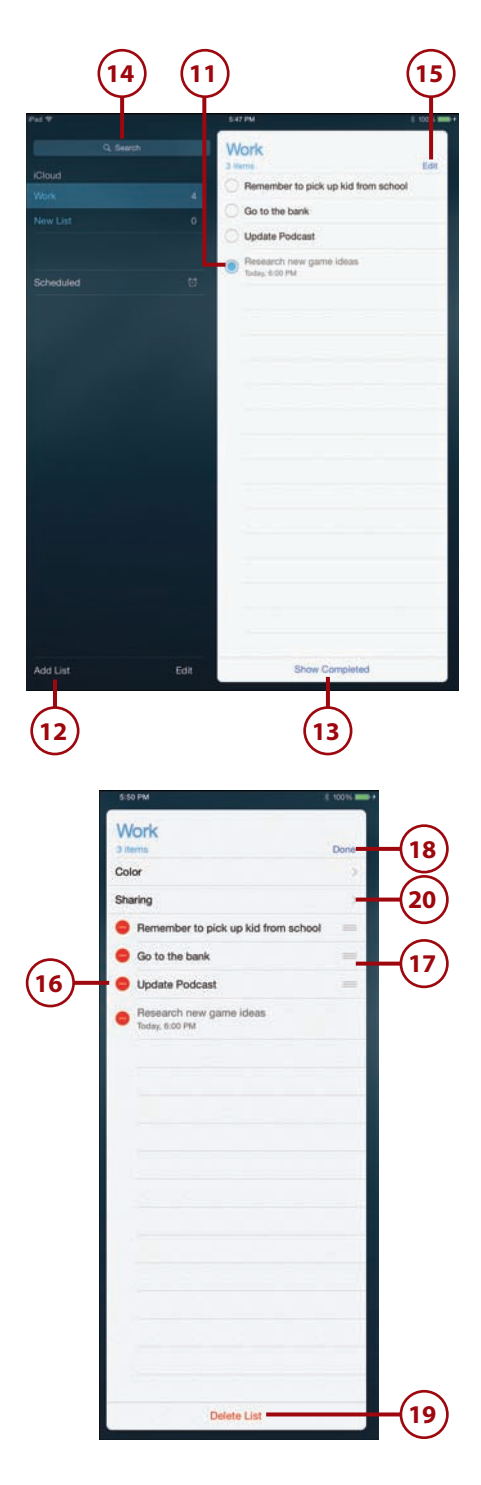

# Setting Clock Alarms

The advantage of using an alarm rather than a reminder is that an oftenrecurring alarm, like your morning wake-up call, or a reminder on when to pick up your child at school, won't clutter up your Reminders list or calendar.

- 1. Tap the Clock app.
- 2. The main screen shows up to six clocks in any time zone you want. Tap a clock to have it fill the screen.
- 3. Tap an empty clock to add a new city.
- **4.** Tap Edit to remove or rearrange the clocks.
- 5. Tap Alarm to view and edit alarms.

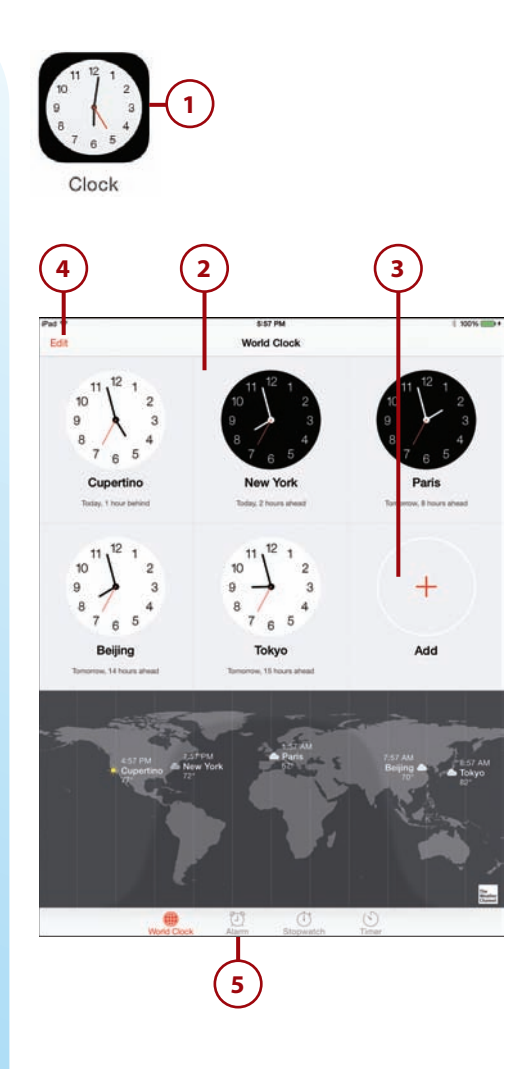

- 6. To add a new alarm, tap the + button.
- 7. Select a time for the alarm.
- 8. Select the days of the week for the alarm. Leaving it set to Never means you just want the alarm to be used once, as you might do if setting an alarm to wake you up early so you can catch a plane the next day. Otherwise, you can select from seven days of the week. So, you can set an alarm for Monday through Friday and leave out the weekend.
- **9.** Tap Label to give the alarm a custom name.
- **10.** Select a sound for the alarm. You can choose from preset sounds or your ringtone collection.
- Leave the Snooze switch on if you want the ability to use snooze when the alarm goes off.
- **12.** Tap Save to save all your settings and add the alarm.
- The alarm now appears in the special Clock calendar. This alarm was set for Monday, Tuesday, Thursday, and Friday, so only those four days are indicated.
- You can switch off the alarm, while leaving it in the calendar for future use.
- **15.** Tap Edit on an alarm to edit or delete it.

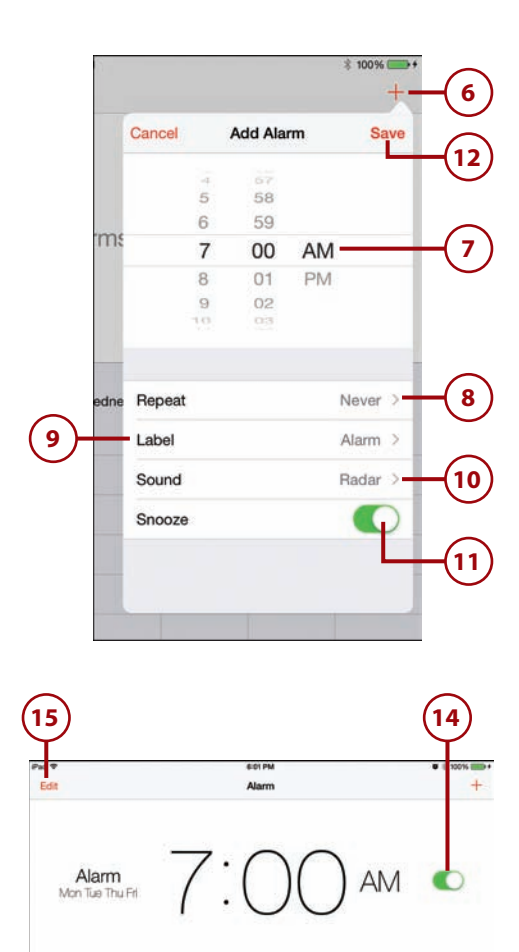

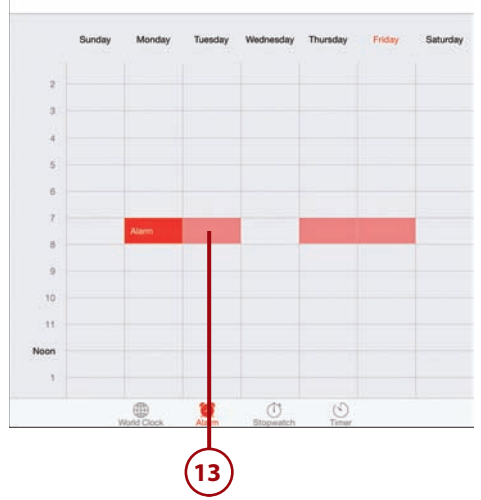

- 16. The alarm will sound and a message will appear when it is time. This will appear as a message in the middle of your screen. But even if your iPad is sleeping, it will wake up and display a message on the lock screen.
- If you've enabled snooze, tapping here will silence the alarm and try again in 9 minutes.
- 18. To silence the alarm normally, assuming it has sounded while the iPad is asleep and locked, you need to swipe the lock switch. If the iPad was awake when the alarm went off, you simply get a button to tap.

#### Wake Up!

When you set an alarm, it will sound even if you lower your volume to nothing, mute the sound with the side switch or Control Center, and switch into Do Not Disturb mode. This way, you can't accidentally turn off an alarm just because you wanted to avoid other distractions.

#### Siri: Create Alarms

You can use Siri to create and delete alarms. Try these phrases:

"Set an alarm for weekdays at 9 AM." "Create an alarm for tomorrow at 10 AM." "Cancel my 9 AM alarm."

- "Turn on my 9 AM alarm."
- "Turn off my 9 AM alarm."

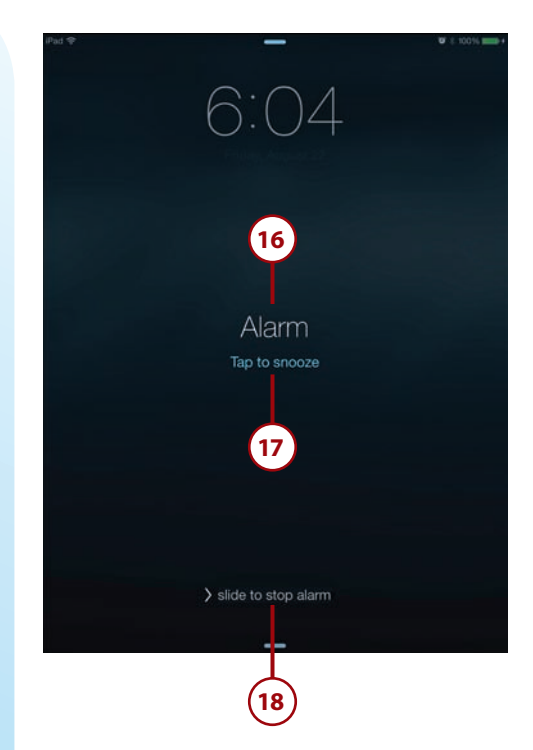

This page intentionally left blank

# Index

## **Symbols**

1Password, 380 3D view (Maps), 312-314 12W USB power adapters, 422 24-Hour Time switch, 46

## A

accessories AirPrint printers, 409-413 Apple TV, 413-415 Apple wireless keyboard, 417-419 cases, 426-427 docks, 421 EarPods, 423-425 headphones, 424 power accessories, 421-423 Smart Case, 425-426 Smart Cover, 425-426 video output adapters, 415-416 accounts (email), setting up, 170-173 Activation Lock, 447 adapters Lightning digital AV adapter, 415-416

Lightning to SD Card Camera Reader, 419-421 Lightning to USB cable, 422 Lightning to USB Camera Adapter, 419-421 Lightning to VGA adapter, 415-416 USB adapters, importing photos with, 419-421 video output adapters, 415-416 Add Bookmark option (Safari), 149 Add Family Member option (Family Sharing), 88 Add List option (Reminders), 137 Add to Existing Contact command (Mail), 174 Add to Home Screen command (Safari), 154 Add to Reading List command (Safari), 155 Adobe Ideas, 370 Adobe Reader, 352 AE/AF Lock, 199 AirDrop, 33, 73-74 enabling, 73 sharing photos with, 214

AirPlay, 33, 96-97, 214, 300, 413-415 AirPrint, 262 bypassing, 413 printing with, 409-413 Alarm button (Clock), 138 alarms deleting, 139 editing, 139 setting, 138-140 albums Camera Roll album, 221 creating, 220-221 Recently Deleted album, 221 viewing, 218 alerts, 341 alert sounds, 39-41 setting, 126 alignment options (Pages), 253 All Recipes, 375 Always Bcc Myself option (Mail), 186 Amazon Instant Video, 393 Angry Birds HD, 402 Animate button (Keynote), 295 AppleCare+, 440 Apple IDs, 62-63 Apple Maps. See Maps

Apple password, resetting, 62 Apple support AppleCare, 440 discussion forums, 438-440 Genius Bar visiting, 433-438 workshops, 437 Apple TV, 300 AirPlay Mirroring with, 413-415 viewing photos on, 214 appointments at Genius Bar, booking, 433-438 apps. See also specific apps (for example, Calendar) app folders, 325-327 app screens, 14 arranging on iPad, 324-325 deleting, 324 downloading automatically, 321 external documentation, 432 finding, 330-331 free apps, 323 fremium apps, 323 help, 332-333, 431-432 in-app purchases, 323 monitoring app storage information, 334-336 battery usage, 336-337 information sharing permissions, 339 location usage, 337-338 notification settings, 340-342 notification settings, 340-342 paid apps, 323 purchasing, 319-323 quitting, 329 redownloading, 322 sharing with family, 333 switching between, 328 syncing, 61-65, 72 updating, 442

viewing currently running apps, 327-328 App Store finding apps in, 330-331 purchasing apps from, 319-323 arranging apps, 324-325 articles, viewing with Safari Reader, 162-163 ArtStudio, 370 Ask Before Deleting option (Mail), 185 asking questions on Apple discussion forums, 438-440 Ask to Join Networks option, 55 attaching documents to email/messages, 261 audio. See sound Auto-Capitalization, 47 Auto-Correction, 47 AutoFill, 163 example, 166-167 security, 165 setting up, 164-167 troubleshooting, 167 Auto-Lock, 42 automatic downloads, 53-54, 321 Auto-Night Theme switch (iBooks), 108 AVERAGE function, 271-272 averaging columns, 269-272 R

#### Back button Music app, 81 Videos app, 94 backing up data, 64, 67-68, 443 Back Up Now button, 67 Badge App Icon, 341 bandwidth requirements for iTunes Radio, 101

Banners, 341 batteries battery usage, viewing, 336-337 external battery, 422 Battery Usage settings, 336-337 Bing, 146 Blocked option (Messages), 188 Blockheads, 399 blocking users, 188 Bloomberg, 381 booking Genius Bar appointments, 433-438 Bookmarks button iBooks, 111 Safari, 150-151 bookmarks iBooks bookmarks, 111 Safari bookmarks adding to Favorites, 150 adding to Home screen, 154-156 creating, 149-151 deleting, 153 opening, 150 saving, 150 syncing, 153-154 books buying, 103-105 buying from different sellers, 104 deleting, 114 finding, 106 iCloud, 112 organizing, 111-114 reading iBooks app, 106-111 Kindle app, 115-116 Google Play Books app, 116 Nook app, 116 syncing, 72-73 brightness display settings, 52-53 iBooks settings, 107

Index

browsing photos, 209-212 URLs, 143-147 Brushes 3, 370 bulleted lists, creating, 254 Buy App button (App Store), 322 buying apps, 319-323 books, 103-105 in-app purchases, 323 music, 83-86 video, 95 bypassing AirPrint, 413

#### C

Calculator app, 372 Calculator HD, 372 calculators Calculator, 372 Calculator HD, 372 MyScript Calculator, 372 PCalc Lite, 371-372 Calendars creating, 131-133 default calendar, 133 deleting, 133 events creating, 125-126 deleting, 126 sharing, 133 syncing with iCloud, 61-65 views Day, 127-128 Month, 130-131 Week, 129 Year, 128 calls placing Fring, 361 Google Voice, 361 HeyTell, 361 Skype, 359-361 video calls EarPods with, 425 placing, 242-243

setting up, 240-241 troubleshooting, 245 Camera app AE/AF Lock, 199 Camera Roll, 199, 221 focus and exposure area, 199 modes, 198 photos editing, 200-204 panoramic photos, 204-206 sharing, 214-218 taking, 197-200 viewing, 213-214 video recording, 226-228 trimming, 229-230 Camera+ app, 204 Camera Roll, 199, 221 cameras (digital), importing photos from, 419-421 Cancel button (Mail), 180 capitalizing words, 18 Caps Lock, 47 capturing screen, 223 car chargers, 422 cases, 426-427 cell styles, 273-274 Cellular Data, turning on/off, 59-61 changing clock alarms, 139 contacts, 124 fonts, 252-253 notification settings, 340-342 photos with Camera app, 200-204 with Photo Booth. 206-207 text, 23-24 video transitions in iMovie, 234-236 wallpaper, 36-39

receiving, 244-245

charging iPad, 421-423 Chart Options (Numbers app), 282 charts creating, 281-283 inserting into documents, 259 checking storage space, 54, 65 version of iOS, 54 Choose a New Wallpaper option, 36 choosing email providers, 173 wireless keyboards, 417 Circus Ponies NoteBook, 365 Clear button (Safari), 152 clips (video) combining clips in iMovie, 230-234 trimming, 229-230 Clock app, 138-140 closing apps, 329 cloud storage DropBox, 352 iCloud, 64-65 backing up to, 68 contacts, 119 iCloud Drive, 63 notes, 135 Photo Sharing, 214 purchased books, 112 signing in, 62 syncing with, 61-65 Codecademy, 380 Collections button (iBooks), 106 Collections level (Photos), 210 collections of books, creating, 112-114 color applying to text, 251 iBooks color themes, 108 columns, averaging/totaling, 269-272

commercials on iTunes Radio, removing, 101 communications apps Circus Ponies NoteBook, 365 Dragon Dictation, 368 Evernote, 362-365 Fring, 361 Google Voice, 361 HeyTell, 361 MyScript Memo, 368 Paper by FiftyThree, 368-370 Penultimate, 365 Skype, 359-361 SoundNote, 365 Wunderlist, 365 Compose button Mail, 176 Notes, 134 composing email, 176-178 music, 383-386 text messages, 188-191 configuring your iPad. See setting up your iPad connections (network) to Wi-Fi networks, 57-59 with Cellular Data, 59-61 Contacts adding, 119-122 composing email to, 124 copying, 124 editing, 124 iCloud, 119 nicknames, 122 searching for, 122-123 sharing, 73-74, 124 syncing with iCloud, 61 VIPs, 176 Control Center, 32-33, 55 cooking apps All Recipes, 375 Epicurious, 373-375 Food Network In the Kitchen, 375 Yummly, 375 copy and paste, 24-25

Copy button (Safari), 161 Copy command, 25 copying contacts, 124 images, 162 text, 24, 161-162 copy protection (video), 95 covers, 426-427 Craftsy, 380 Create a New Apple ID option, 62 Create Document command (Pages), 249 Create Movie command (iMovie), 231 **Create New Contact** command (Mail), 174 **Create Presentation** command (Keynote), 286 Create Spreadsheet command (Numbers), 266 creating Apple IDs, 62 bookmarks, 149-151 calendar events, 125-126 charts, 281-283 contacts, 119-122 documents, 248-249 email folders, 176 forms, 275-277 Home screen bookmarks, 154-155 lists, 254-255 notes Circus Ponies NoteBook. 365 Evernote, 362-365 MyScript Memo, 368 Penultimate, 365 SoundNote, 365 WritePad, 365-368 Wunderlist, 365 photo albums, 220-221 spreadsheets, 265-269 credit cards, scanning, 158 Crop button (Camera), 201 cropping photos, 202

cross dissolve transition (iMovie), 235 customizing iPad, 35. See also setting up iPad alert sounds, 39-41 date/time, 45-46 display and brightness, 52-53 Do Not Disturb settings, 48-49 iBooks display, 107-108 keyboard settings, 46-48 parental restrictions, 50-51 password, 41-44 ringtones, 41 side switch functionality, 45 wallpaper, 36-39 Cut the Rope, 401

#### D

Data Roaming, 61 date/time settings, 45-46 Day One, 381 Day view (Calendar), 127-128 Default Account option (Mail), 186 default calendar, 133 Define button (iBooks), 109 Delete All button (Photos), 420 Delete button Keynote, 298 Safari, 153 deletina apps, 324 bookmarks, 153 books, 114 calendars, 133 clock alarms, 139 commercials on iTunes Radio, 101 email, 180-181 events, 126 photos, 201

452

Index

podcasts, 92 reminders, 137 slides, 298 Delivery button (Keynote), 296 Details button (Messages), 190 detecting orientation, 9 dictation Dragon Dictation, 368 entering text with, 22-24 dictionaries Dictionary.com, 358 Merriam-Webster Dictionary HD, 357-358 Urban Dictionary, 358 Wikipedia Mobile, 358 Dictionary.com, 358 digital cameras, importing photos from, 419-421 directions, getting, 308-310 Directions button (Maps), 308 Directions to Here option (Maps), 305 discussion forums (Apple), 438-440 dismissing notifications, 31 Disney's Where's My Water, 400 Display & Brightness settings, 52-53 displays external displays, presenting Keynote presentations on, 300-301 display settings, 52-53 .doc/.docx files, importing into Pages, 262 Dock command, 20 docks, 421 Docs (Google), 263 documentation (apps), 432

documents charts, 259 creating, 248-249 document setup, 259-260 images inserting, 256-259 rearranging, 258 lists, 254-255 paragraph styles, 254 printing, 261-262 reading Adobe Reader, 352 Documents app, 349-352 DropBox, 352 GoodReader, 349 iBooks. See iBooks shapes, 259 sharing, 73-74, 261-262 syncing with iCloud, 61 tables, 259 text formatting, 250-254 styling, 250-254 undoing mistakes, 253 Documents app, 349-352 Done button Contacts 121 Keynote, 293, 300 Numbers, 268 Pages, 257 Reminders, 137 Videos, 94 Do Not Disturb, 33, 48-49 Download button (Podcasts app), 91 downloads automatic downloads, 53-54, 321 podcasts, 90-92 dragging, 10-11 Dragon Dictation, 368 drawing apps Adobe Ideas, 370 ArtStudio, 370 Brushes 3, 370 Paper by FiftyThree, 368-370 SketchBook Pro, 370

DropBox, 352 DVDs, importing into iTunes, 94 Dvorak keyboard, 47 Dynamic wallpapers, 37

#### E

EarPods, 423-425 Edit button Camera, 201 Clock, 138 Podcasts, 92 editing. See changing educational apps Codecademy, 380 Craftsv, 380 iTunes U, 378-380 TED, 380 email attachments documents, 261 video, 228 composing, 176-178 configuring how email is received, 182-184 deleting, 180-181 email accounts, setting up, 170-173 folders, 176 images, 177 moving, 180-181 previewing, 185 providers, 173 reading, 173-176 recovering, 181 searching, 182 sending, 176 settings, 184-186 signatures, 178-180 spam filters, 181 syncing with iCloud, 61-65 Enable Caps Lock, 47 Enable LTE option, 59 **Enable Restrictions** button, 50

454

#### enabling features

enabling features. See setting up your iPad Ends field (Calendar), 125 Enhance button (Camera), 201 enhancing photos, 201 entering text, 17 dictation, 22-23 keyboard modes, 18-19 on-screen keyboard, 18 predictive text, 21 undocking and splitting keyboard, 20 entertainment apps Amazon Instant Video, 393 Angry Birds HD, 402 Blockheads, 399 Cut the Rope, 401 Game Center, 396-398 GarageBand, 383-386 Gold Strike, 404 Harbor Master HD, 401 Hulu Plus, 393 Just Mah Jongg Solitaire, 405 Kingdom Rush, 399 Machinarium, 400 Netflix, 391-393 Pandora, 406 Plants vs. Zombies HD, 402 Scrabble for iPad, 403 Spotify, 406 Temple Run 2, 403 The Room, 404 Where's My Water, 400 YouTube, 387-390 Entire Music Library option (iTunes), 68 Epicurious, 373-375 Erase Data feature, 43 events creating, 125-126 deleting, 126 Evernote, 362-365 extending warranty, 440

extensions (Safari), 167 external battery, 422 external displays, presenting Keynote presentations on, 300-301 external documentation

(apps), 432

Eye-Fi card, 421

#### F

Facebook, 214, 346-349 FaceTime EarPods with, 425 placing calls, 242-243 receiving calls, 244-245 setting up, 240-241 troubleshooting, 245 Family Sharing parental controls, 90 sharing music with, 86-90 Favorites adding bookmarks to, 150 marking photos as, 201 Favorites button (Camera), 201 Featured option (Podcasts), 91 feedback for Apple, submitting, 440 fetch delivery, 182 Fill Color (Numbers app), 274 filling in web forms AutoFill, 163-167 manually, 157-159 filtering photos, 203, 206-207 finding apps in App Store, 330-331 books, 106-107 contacts, 122-123 email, 182 locations in Maps, 303-306

missing iPads, 444-447 model number, 55 movies in Netflix, 392 places/things in Maps, 307-308 recipes All Recipes, 375 Epicurious, 373-375 Food Network In the Kitchen, 375 Yummly, 375 Spotlight Search, 14-15, 55 web content, 146 Find My iPad, 65, 443-447 locating missing iPads, 444-447 setting up, 444 flicking, 10-11 Flipboard, 352-357 focus and exposure area (Camera), 199 folders app folders, 325-327 email folders, 176 Favorites folder, adding bookmarks to, 150 Follow button (Twitter), 193 following people on Twitter, 193 fonts, changing iBooks, 108 Kindle app, 116 Numbers, 273 Pages, 252-253 Food Network In the Kitchen, 375 footer rows (Numbers app), 270 force closing apps, 329 Forgot Apple ID or Password option, 62 forgotten passcodes, 44 Format option (Numbers), 274

formatting cells, 274 text, 250-254 forms AutoFill, 163 example, 166-167 security, 165 setting up, 164-167 creating, 275-277 filling in manually, 157-159 forums, Apple discussion forums, 438-440 Forward button Music, 81 Videos, 94 four-finger gestures, 12 Fragment Prismatic Effects, 204 free apps, 323 fremium apps, 323 Friends option (Game Center), 397 Fring, 361

#### G

Game Center, 396-398 games Angry Birds HD, 402 Blockheads, 399 Cut the Rope, 401 Gold Strike, 404 Harbor Master HD, 401 Just Mah Jongg Solitaire, 405 Kingdom Rush, 399 Machinarium, 400 Plants vs. Zombies HD, 402 Scrabble for iPad, 403 Temple Run 2, 403 The Room, 404 Where's My Water, 400 Games option (Game Center), 397

GarageBand, 383-386 General Settings Handoff, 178 Siri. 25. 26 Software Update, 441 Usage Battery Usage, 336-337 Manage Storage option, 334-336 generations of iPads, 3-5 identifying, 4 iOS 8, 5 Genius playlists, 82 Genius Bar, 433-440 Geofence, 338 gestures dragging, 10-11 flicking, 10-11 four-finger gestures, 12 pinching, 10, 148 pulling down and releasing, 11 tapping, 10 touching, 10 unpinching, 148 Get Sample button (iBooks), 105 getting directions, 308-310 traffic reports, 314-315 Gold Strike, 404 GoodReader, 349 Google Google+, 349 Google Docs, 263 Google Maps, 316 Google Play Books app, 116 Google Voice, 361 searching with, 146 GPS button (Maps), 306 Grid Options (Numbers), 273 grouping slides, 297

#### Н

Handbrake, 94 Handoff, 75, 178 handwriting notes MyScript Memo, 368 WritePad, 365-368 Harbor Master HD, 401 HD (high definition), 95 HDMI adapters, 299 HDR button (Camera), 198 HDR (High Dynamic Range Imaging), 198-199 Headers tools (Numbers app), 269 headphones, 423-425 help app help, 332-333, 431-432 Apple discussion forums, 438-440 AppleCare+, 440 Genius Bar visiting, 433-440 workshops, 437 Tips app, 429 Hey Siri feature, 28 HeyTell, 361 high definition (HD), 95 High Dynamic Range Imaging (HDR), 198-199 Highlight button (iBooks), 109 highlighting books, 109-110 history list (Safari), 151-152 Home button, 6 Home screen, 13 bookmarks, saving to, 154-156 searching from, 14-15 Home Sharing, 97-98 home video, importing into iTunes, 94 horizontal orientation, 200 Hulu Plus, 393

iA Writer, 263 iBooks

456

bookmarks, 111 buying books, 103-105 customizing display, 107 deleting books, 114 library, adding PDFs to, 104 organizing books, 111-114 reading books bookmarks, 111 highlights, 109-110 notes, 109-110 reading aids, 107-108 viewing and turning pages, 106-107 iCloud, 64-65 backing up to, 68 contacts, 119 iCloud Drive, 63 notes, 135 Photo Sharing, 214 purchased books, 112 signing in, 62 syncing with, 61-65 identifying iPad versions, 4 images copying from web pages, 161-162 inserting into documents, 256-259 into email messages, 177 into email signatures, 179 into text messages, 189 photos. See photos rearranging in documents, 258 setting as wallpaper, 36-39 iMessage, 187 iMovie adding photos to video, 236-238

adding video titles, 239-240 combining video clips, 230-234 editing video transitions, 234-236 Import All command (Photos), 420 importing DVDs into iTunes, 94 home video into iTunes, 94 photos from camera or SD card, 419-421 Import Selected command (Photos app), 420 in-app purchases, 323 inboxes, multiple, 176 information sharing permissions, viewing, 339 Instagram, 349 installing Safari extensions, 167 Instrument option (GarageBand), 386 interface elements. See also Siri Control Center, 32 copy and paste, 24 dictation, 22 menus, 17 Notifications Center, 29 on-screen keyboard, 18 tab bars, 17 text editing, 23 toolbars, 16 Internet connections Cellular Data, 59-61 Data Roaming, 61 Wi-Fi network connections, 57-59 iOS updates, 441 iOS 8, 5 iPhone apps, 331-332 iPod touch apps, 331-332 iTeleport, 381

iTunes buying music, 83-86 Family Sharing, 86 Home Sharing, 97-98 home video, 94 importing DVDs into, 94 importing home video into, 94 iTunes Match, 69, 72, 79, 86 iTunes Radio, 99-101, 406 iTunes U, 378-380 syncing with, 65-70 capabilities, 71-73 iTunes Match, 69 music, 68-69, 85 syncing options, 66-68

#### J-K

Just Mah Jongg Solitaire, 405

Keyboard Clicks setting, 40 keyboards, 249 Apple wireless keyboard, 417-419 dictation, 22-23 Dvorak keyboard, 47 keyboard modes, 18-19 Numbers options, 267 predictive text, 21 QWERTY keyboard, 47 settings, 46-48 splitting, 20 third-party keyboards, 48 undocking, 20 Keyboards button, 47 Keychain function (Safari), 163 Keynote presentations, 285 building, 285-288 playing, 299 presenting on external display, 300-301 slides building, 288-291 deleting, 298 organizing, 297-298 selecting, 298 skipping, 298

#### mistakes, undoing in Pages

maintenance

transitions adding, 292-296 Magic Move transition, 293-294 object transitions, 295-296 Kingdom Rush, 399

#### L

Label option (Clock app), 139 library (iBooks), adding PDFs to, 104 Library button (iBooks), 107 Lightning digital AV adapter, 415-416 Lightning to SD Card Camera Reader, 419-421 Lightning to USB cable, 422 Lightning to USB Camera Adapter, 419-421 Lightning to VGA adapter, 415-416 LinkedIn, 349 links, sharing, 156 listening to music AirPlay, 96-97 controlling playback, 81 Home Sharing, 97-98 iTunes Match, 79 iTunes Radio, 99-101 Music app, 78-81 Pandora, 406 playlists, 81-83 Spotify, 406 Siri, 80 lists, creating, 254-255 Living Earth, 377 Load Remote Images option (Mail), 185 location information in photos, 212 locations, finding with Maps, 303-306 Location Services, 338

location usage, viewing, 337-338 locking orientation, 9 Lock Rotation, 45 Lock screen, 12-13 Lock Sounds, 40 Lock/Unlock settings, 55 Loop button (GarageBand), 386 lost iPads Activation Lock, 447 finding, 444-447

#### LTE, enabling, 59-61

#### Μ

Machinarium, 400 magazines, subscribing to Newsstand, 394-395 Zinio, 395 Magic Move transition, 293-294 Mah Jongg Solitaire, 405 Mail (email) attachments documents, 261 video, 228 composing, 176-178 configuring how email is received, 182-184 deleting, 180-181 email accounts, setting up, 170-173 folders, 176 images, 177 moving, 180-181 previewing, 185 providers, 173 reading, 173-176 recovering, 181 searching, 182 sending, 176 settings, 184-186 signatures, 178-180 spam filters, 181 syncing with iCloud, 61-65

security basic security measure, 443 Find My iPad feature, 444-447 updates apps, 442 iOS. 441 Make a Genius Bar Reservation link, 433-434 making reservations at Genius Bar, 433-438 Manually Manage Music and Videos option, 67-69 Manual setting (Mail), 184 Maps directions, getting, 308-310 Google Maps, 316 locations, finding, 303-306 places/things, searching for, 307-308 traffic reports, 314-315 views 3D view, 312-314 Satellite view, 311-312 menus, 17 Merge command, 20 Merriam-Webster Dictionary HD app, 357-358 Messages attaching documents, 261 blocking users, 188 sending/receiving text messages, 188-191 setting up, 187-188 microphone button, 22 Microsoft Word, 262-263 mind mapping software, 380 MindNode, 380 missing iPads Activation Lock, 447 finding, 444-447 mistakes, undoing in

Pages, 253

Mocha VNC Lite, 381 model number, finding, 55 modes Camera modes, 198 keyboard modes, 18-19 modifying. See changing Moments (Camera), 212-213 monitoring apps app storage information, 334-336 battery usage, 336-337 information sharing permissions, 339 location usage, 337-338 notification settings, 340-342 Month view (Calendar), 130-131 More button (Messages), 190 Move button iBooks, 105 Mail, 180 movies syncing, 72 watching Amazon Instant Video, 393 Hulu Plus, 393 Netflix, 391-393 YouTube, 387-390 moving email, 180-181 multimedia cloud notes, 362-365 Multi-Pass, 95 multiple email inboxes, 176 multiple tables, 277-280 multiple web pages, opening, 159-161 music adding to slideshows, 222 adding to video, 240 buying, 83-86 composing, 383-386 Home Sharing, 97-98 iTunes Match, 79

playing AirPlay, 96-97 controlling playback, 81 iTunes Match, 79 iTunes Radio, 99-101 Music app, 78-81 Pandora, 406 playlists, 81-83 Siri, 80 Spotify, 406 playlists building, 81-83 Genius playlists, 82 sharing, 86-90 Family Sharing, 86-90 Home Sharing, 97-98 syncing, 68-69, 85 Music app building playlists, 81-83 playing songs, 78-81 Mute, 45 mute switch, 9 muting sound, 9 My Books (iBooks), 112 My Podcasts button (Podcasts), 91, 92 MyScript Calculator, 372 MyScript Memo, 368

#### Ν

Netflix, 93, 391-393 networks Cellular Data, 59-61 Data Roaming, 61 syncing manually, 69 syncing with iCloud, 61-65 syncing with iTunes, 65-66 *capabilities, 71-73 iTunes Match, 69 music, 68-69 photos, 70-71* 

Wi-Fi network connections Ask to Join Networks option, 55 security, 59 setting up, 57-59 Never Play This Song option (iTunes Radio), 101 New Collection button (iBooks), 112 New Contact form, 120 New Form command (Numbers), 275 New Message button (Messages), 189 New Playlist button (Music), 81 news apps Flipboard, 352-357 Pulse, 357 USA Today, 356 Zite, 356 newspapers, reading Flipboard, 352-357 NYTimes, 356 Pulse, 357 Safari Reader, 162-163 USA Today, 356 Zite, 356 Newsstand, 394-395 New Station box (iTunes Radio), 99 nicknames, adding to contacts, 122 None alert style, 341 Nook app, 116 notebooks, creating with Paper by FiftyThree, 368 Note button (iBooks), 110 notes adding to books, 109-110 creating, 133-135 Circus Ponies NoteBook, 365 EverNote, 362

photos

MyScript Memo, 368 Notes, 133-135 Penultimate, 365 SoundNote, 365 WritePad, 365-368 Wunderlist, 365 Notes app, 133-135 notification Notifications Center, 29-31, 340 settings, modifying, 340-342 Notifications Center, 29-31, 340 Now Playing button (Music), 78 numbered lists, creating, 255 Numbers, 265 cell styles, 273-274 charts, 281-283 columns averaging, 269-272 totaling, 269-272 forms, 275-277 keyboard options, 267 sheets, 266 spreadsheets, 265-269 tables definition of, 266 multiple tables, 277-280 selecting, 277

NYTimes, 356

#### 0

styles, 273-274

terminology, 266

object transitions, 295-296 On/Off (Wake/Sleep) button, 7 on-screen keyboard dictation, 22 keyboard modes, 18-19 predictive text, 21 splitting, 20 undocking, 20 opening bookmarks, 150 multiple web pages, 159-161 Open iTunes When This iPad Is Connected option, 66 organizing books in iBooks, 111-114 slides, 297-298 orientation detecting, 9 iBooks, 108 locking, 9 video, 94 orientation lock, 9

#### Ρ

Pages documents, 247 alternatives to, 263 charts, 259 creating, 248-249 document setup, 259-260 images inserting, 256-259 rearranging, 258 lists, 254-255 mistakes, undoing, 253 paragraph styles, 254 printing, 261-262 shapes, 259 sharing, 261-262 tables, 259 text formatting, 250-254 styling, 250-254 paid apps, 323 Pandora, 406 Pano mode (Camera), 198, 204-206 panoramic photos, 204-206 Paper by FiftyThree, 368-370 paragraph styles, 254 parental restrictions, 50-51,90

passcodes, 443 forgotten passcodes, 44 setting, 41-44 password protection, 62, 41-44, 443 Paste command, 25 pasting text, 24-25 Pause button, 81, 94 pausing video, 94 PCalc Lite, 371-372 PDFs, adding to iBooks library, 104 Penultimate, 365 Perspective Zoom, 38 phone calls placing Fring, 361 Google Voice, 361 HeyTell, 361 Skype, 359-361 video calls EarPods with, 425 placing, 242-243 receiving, 244-245 setting up, 240-241 troubleshooting, 245 Photo Booth, 206-207 Photo mode (Camera), 198 photos albums Camera Roll album, 221 creating, 220-221 Recently Deleted album, 221 viewing, 220-221 browsing, 209-212 cropping, 202 deleting, 201 editina Camera app, 200-204 Photo Booth, 206-207 enhancing, 201 filtering, 203, 206-207 High Dynamic Range Imaging, 198

importing from camera or SD card, 419-421 inserting into contacts, 121 into documents, 256-259 into Keynote presentations, 287 into video, 236-238 location information, 212 marking as favorite, 201 panoramic photos, 204-206 photo sources, 208-209 rotating, 202, 214 screen captures, 223 setting as wallpaper, 36-39 sharing, 73-74, 201, 214-218 slideshows creating, 221-222 stopping, 222 syncing, 70-73 taking Camera app, 197-200 Photo Booth app, 206-207 viewing, 213-214 zooming, 202, 214 Photos app importing photos into, 419-421 movie editing, 234 photo albums, 218 photos, 214 browsing, 209-212 photo sources, 208-209 screen captures, 223 slideshows, 221-222 Photo Stream, 208 pinching, 10, 148 Pinterest, 349 places, finding in Maps, 307-308 Plants vs. Zombies HD, 402 Play button Keynote, 299 Videos, 93

playing Keynote presentations, 299 music AirPlay, 96-97 controlling playback, 81 Home Sharing, 97-98 iTunes Match, 79 iTunes Radio, 99-101 Music app, 78-81 Pandora, 406 playlists, 81-83 Siri, 80 Spotify, 406 podcasts, 90 video AirPlay, 96-97 Amazon Instant Video, 393 Home Sharing, 97-98 Hulu Plus, 393 Netflix, 93, 391-393 Videos app, 92-95 YouTube, 387-390 playlists building, 81-83 Genius playlists, 82 Playlists button (Music), 81 Play More Like This option (iTunes Radio), 101 Play Music button (Photos), 222 podcasts deletina, 92 downloading, 90-92 subscribing to, 91 syncing, 72 Podcasts app, 90-92 police, contacting for stolen iPads, 448 power accessories, 421-423 Predictive Text, 21, 47 presentations (Keynote) building, 285-288 playing, 299 presenting on external display, 300-301

slides building, 288-291 deleting, 298 organizing, 297-298 selecting, 298 skipping, 298 transitions adding, 292-296 Magic Move transition, 293-294 object transitions, 295-296 previewing email, 185 Preview option (Mail), 185 Print Center, 412 Print command, 410 Printer Center app, 411 printers (AirPrint), 409-413 printing AirPrint, 262 documents, 261-262 Print Center, 412 with AirPrint, 409-413 Privacy settings information sharing permissions, 339 Location Services, 338 private browsing, 161 Private button (Safari), 161 problem solving Apple discussion forums, 438-440 Apple warranty, extending, 440 Genius Bar visiting, 433-440 workshops, 437 help inside apps, 431-432 Tips app, 429 processors, 5 protecting your iPad, 426-427 Public Website option (Photos), 217 pulling down and releasing, 11

Sample button (iBooks)

Pulse, 357 purchasing apps, 319-323 books, 103-105 in-app purchases, 323 music, 83-86 video, 95 push delivery, 182

#### Q

questions, asking on Apple discussion forums, 438-440 quitting apps, 329 QWERTY keyboard, 47

#### R

radio iTunes Radio, 99-101 Pandora, 406 Spotify, 406 Reader (Safari), 162-163 reading books Google Play Books app, 116 iBooks, 106-111 *Kindle app, 115-116* Nook app, 116 documents Adobe Reader, 352 Documents app, 349-352 DropBox, 352 GoodReader. 349 iBooks. See iBooks email, 173-176 magazines Newsstand, 394-395 Zinio, 395 newspapers, 352-357 NYTimes, 356 Pulse, 357 USA Today, 356 Zite, 356

reading list (Safari) building, 155-156 syncing, 156 Reading List button (Safari), 156 rearranging images in documents, 258 receiving email, 182-184 text messages, 188-191 video calls, 244-245 Recently Deleted album, 221 recipes, finding All Recipes, 375 Epicurious, 373-375 Food Network In the Kitchen, 375 Yummly, 375 recording video, 226-228 recovering deleted email, 181 Redeem button (App Store), 321 redeeming codes in App Store, 321 redownloading apps, 322 reminders, setting, 135-137 Reminders app, 135-137 removing. See deleting renting video, 95 re-ordering reminders, 137 Repeat Alerts, 342 Repeat button, 79 Require Passcode button, 43 reservations at Genius Bar, making, 433-438 Reset button (Camera), 202 Reset options, 55 resetting Apple password, 62 iPad, 55 Restrictions (Settings app), 50-51

Resume button (iBooks), 107 Reviews option (Podcasts app), 91 ringtones custom ringtones, 41 setting, 245 syncing, 72 The Room, 404 Rotate button (Camera), 202 rotating photos, 202, 214 Route button (Maps), 309

#### S

Safari browser bookmarks, 154 adding to Favorites, 150 creating, 153-155 opening, 150 saving, 150 saving to Home screen, 154-156 syncing, 153 extensions, 167 history list, 151-152 news articles, 162-163 private browsing, 161 reading lists, 155-156 Safari extensions, 167 Safari Reader, 162-163 URLs, browsing to, 143-147 web forms AutoFill, 163-167 filling in manually, 157-159 web pages copying images from, 162 copying text from, 161-162 opening multiple, 159-161 viewing, 147-149 web searches, 146 Safari Reader, 162 Sample button (iBooks), 105

Satellite view (Maps), 311-312 Save as New Clip option (iMovie), 230 Save button (Clock), 139 saving bookmarks new bookmarks, 150 to Home screen, 154-156 clock settings, 139 Scan Credit Card button, 158 scanning credit cards, 158 Scrabble for iPad, 403 screen captures, 223 Scrolling View (iBooks), 108 SD cards, importing photos from, 419-421 SD (standard definition), 95 Search button (Kindle app), 116 searching apps in App Store, 330-331 books, 106-107 contacts, 122-123 email, 182 locations in Maps, 303-306 missing iPads, 444-447 model number, 55 movies in Netflix, 392 places/things in Maps, 307-308 recipes All Recipes, 375 Epicurious, 373-375 Food Network In the Kitchen, 375 Yummly, 375 Spotlight Search, 14-15, 55 web content, 146 security AutoFill, 165 basic security measure, 443

Find My iPad locating missing iPads, 444-447 setting up, 444 parental restrictions, 50-51 password protection, 41-44, 165 Touch ID, 44 Wi-Fi network connections, 59 wireless networks, 59 selecting slides, 298 tables, 277 Send a Copy button (Pages), 261 Send an Invitation option (Family Sharing), 89 Send button (Mail), 177 sending email, 176-178 text messages, 188-191 tweets, 194 Set Both option (wallpaper), 38 Set Home Screen, 38 Set Lock Screen, 38 Settings app, 54-55 automatic downloads, 53-54 Cellular Data, 59-61 **Display & Brightness**, 52-53 Do Not Disturb, 48-49 FaceTime, 240-241 **General Settings** Battery Usage, 336-337 Data/Time, 45-46 Handoff, 178 Keyboard, 46-48 Manage Storage option, 334-336 Siri, 25-26 Software Update, 441 iCloud, 62-65 Location Services, 338 Lock Rotation, 45

Mail configuring how email is received, 182-184 signatures, 178-180 Messages, 187-188 Mute, 45 Notifications, 340-342 Passcode, 41-44 Privacy, 339 Restrictions, 50-51 Sounds, 39-41 Touch ID, 44 Wallpaper, 36-39 setting up your iPad. See also customizing iPad; Settings app 3G/4G connections, 59 AirDrop, 73 alert sounds, 39-41 automatic downloads, 53-54 date/time, 45-46 display and brightness, 52-53 Do Not Disturb, 48-49 documents, 259-260 email email accounts, 170-173 email settings, 184 how email is received. 182 FaceTime, 240 Family Sharing, 86-90 Find My iPad, 444 Handoff, 178 keyboard settings, 46-48 iMessage, 187 LTE, 59-61 Messages, 187-188 parental restrictions, 50-51 password protection, 41-44 reminders, 135 side switch functionality, 45 Siri, 25 time zone, 46 Touch ID, 44

Index

sound

Twitter, 191-192 wallpaper, 36-39 Wi-Fi network connections, 57-59 Set Up Family Sharing option, 87 shake, 9 shapes, inserting into documents, 259 Share button Camera app, 227 iMovie, 233 Pages app, 261 Share button iBooks, 109 Notes, 135 sharing AirDrop, 73-74 apps with family, 333 calendars, 133 contacts, 124 documents, 261-262 iBooks, 109 information sharing permissions, 339 links, 156 music Family Sharing, 86-90 Home Sharing, 97-98 photos, 201, 214-218 video, 234 Family Sharing, 86-90 Home Sharing, 97-98 sheets, 266 shooting photos, 197-200 video, 226-228 shortcut keys, 418 Short Message Service (SMS), 191 Show 3D Map button (Maps), 312 Show Alerts from My Contacts, 342 Show Completed option (Reminders), 137

Show on Lock Screen option, 341 Show Preview option, 341 Show To/Cc Label option (Mail), 185 Show Traffic button (Maps), 315 Shuffle button (Music app), 79 side switch, 9, 45 Signature option (Mail), 179 signatures (email), 178-180 silencing clock alarms, 140 Simple Passcode option, 43 Siri, 25-28 calendar events, creating, 126 clock alarms, creating, 140 contacts, finding, 123 directions, getting, 310 email checking, 184 sending, 177 Hey Siri feature, 28 Map locators, finding, 308 music, playing, 80 nicknames, adding, 122 schedule, checking, 131 text messages, sending, 191 traffic reports, getting, 315 tweeting, 194 web searches, 147 sizing text, 52, 55, 273 SketchBook Pro, 370 sketching apps Adobe Ideas, 370 ArtStudio, 370 Brushes 3, 370 Paper by FiftyThree, 368-370 SketchBook Pro, 370

Show in Notifications Center

option, 341

Skip button (Keynote), 298 skipping slides, 298 Skype, 359 Sleep/Wake button, 7 slides adding, 287 building, 288-291 deleting, 298 grouping, 297 organizing, 297-298 selecting, 298 skipping, 298 Slideshow button (Photos), 222 slideshows creating, 221-222 stopping, 222 slide transition (iMovie), 235 Smart Case, 425-426 Smart Cover, 7, 425-426 SMS Relay, 191 SMS (Short Message Service), 191 snooze, 140 social media apps Facebook, 346-349 Google+, 349 Instagram, 349 LinkedIn, 349 Pinterest, 349 solving problems Apple discussion forums, 438-440 Apple warranty, extending, 440 Genius Bar visiting, 433-440 workshops, 437 help inside apps, 431-432 Tips app, 429 songs. See music sound alert sounds, 39-55 clock alarms, 138-140 music. See music

Mute option, 45 muting, 9 podcasts deleting, 92 downloading, 90-92 subscribing to, 91 ringtones, 245 voiceovers, 240 volume control, 8 SoundNote, 365 Sounds settings (Settings app), 39-41 spam filters, 181 special keys, 418-419 Split command, 20 splitting keyboards, 20 spoken turn-by-turn directions, 310 Spotify, 406 Spotlight Search, 14-15, 55 spreadsheets, 265 cell styles, 273-274 charts, 281-283 columns averaging, 269-272 totaling, 269-272 creating, 265-269 forms, 275-277 keyboard options, 267 sheets, 266 tables, 266, 273-274, 277 Square mode (Camera), 198 standard definition (SD), 95 Start Learning button (Tips), 430 Start Listening button (Music), 99 Starts field (Calendar app), 125 StarWalk 2, 381 stations, creating on iTunes Radio, 99 Sticky Notes, 39 Stills, 37

stolen iPads Activation Lock, 447 calling police, 448 finding, 444-447 Stop button (GarageBand), 385 stopping slideshows, 222 storage information, viewing for apps, 334-336 storage space, checking, 54,65 streaming music. See music video Amazon Instant Video, 393 Hulu Plus, 393 Netflix, 391-393 YouTube, 387-390 styles cells, 273-274 email signatures, 179 tables, 273-274 text in Pages, 250-254 sublists, creating, 255 submitting feedback for Apple, 440 Subscribe option (Podcasts app), 91 subscribing to magazines Newsstand, 394-395 Zinio, 395 to podcasts, 91 subtitles, adding to Keynote presentations, 286 surfing web. See web surfing switches, 16 switching between apps, 328 Swype, 48 syncing bookmarks, 153 Handoff, 75 iCloud, 61-65 iTunes, 65 capabilities, 71-73 iTunes Match, 69

music, 68-69 photos, 70-71 syncing options, 66-68 manually, 69 music, 85 reading list, 156

Sync Music command (iTunes), 68

#### T

tab bars, 17 Table of Contents button (iBooks), 106 tables definition of, 266 inserting into documents, 259 multiple tables, 277-280 selecting, 277 styles, 273-274 taking photos Camera app, 197-200 panoramic photos, 204-206 Photo Booth app, 206-207 TapFactory Sticky Notes, 39 tapping, 10 TED app, 380 Temple Run 2, 403 text adding to Keynote presentations, 291 capitalizing, 18 copying and pasting, 24-25 copying from web pages, 161-162 dictating, 22-23 editing, 23-24 entering, 17 dictation, 22-23 keyboard modes, 18-19 on-screen keyboard, 18 predictive text, 21 undocking and splitting keyboard, 20

formatting in Pages, 250-254 making text easier to read, 52-53 Predictive Text, 21, 47 sizing, 52, 55, 108, 273 TextExpander 3, 48 text messages blocking, 188 composing, 188-191 sending/receiving, 188-191 setting up, 187-188 SMS (Short Message Service), 191 themes, choosing for Keynote presentations, 286 third-party keyboards, 48 time settings, 45-46 time delay (Camera), 199 time-delayed video rentals, 95 Time-Lapse mode (Camera), 198 time-lapse photography, 228 time zones, 46 Time Zone button, 46 Tips app, 429 titles, adding Keynote presentations, 286 video, 239-240 toolbars, 16 Top Charts App Store, 320 iBooks, 105 totaling columns, 269-272 Touch ID, 44 touching, 10 TouchPal, 48 Tracks view (GarageBand), 385 traffic reports, 314-315

Transfer Service From Another iPad option, 60 Transition button (Keynote), 292 transitions adding to Keynote presentations, 292-296 Magic Move transition, 293-294 object transitions, 295-296 adding to slideshows, 222 editing in iMovie, 234-236 Transitions button (Photos), 222 Trash button (Notes app), 135 Trash (Mail), 175, 180-181 Trim button (iMovie), 230 trimming video clips, 229-230 Trim Original option (iMovie), 230 troubleshooting Apple discussion forums, 438-440 Apple warranty, extending, 440 apps, 332-333, 431-432 AutoFill, 167 FaceTime, 245 Genius Bar visitina, 433-440 workshops, 437 Tips app, 430 wireless keyboards, 417 turn-by-turn directions, 308-310 turning book pages iBooks, 106-107 Kindle app, 116 turning on/off Auto-Capitalization, 47 Auto-Correction, 47 Caps Lock, 47 Cellular Data, 59 iMessage, 187

iPad, 8 iTunes Match, 69 parental restrictions, 50-51 Turn Passcode On button, 43 Turn Passcode On option, 43 TV, sending Keynote presentations to, 300 TV shows season passes, 95 syncing, 72 watching Amazon Instant Video, 393 Hulu Plus, 393 Netflix, 391-393 YouTube, 387-390 tweets, sending, 194 Twitter following people on, 193 sending tweets, 194 setting up, 191-192

typing URLs, 145

#### U

Undo button (Pages app), 253 Undock command, 20 undocking keyboards, 20 undoing mistakes in Pages, 253 Unlock setting, 55 unpinching, 148 Update button (App Store), 442 updating apps, 442 iOS, 441 Urban Dictionary, 358 URLs, browsing to, 143-147 Usage settings Battery Usage, 336-337 Manage Storage, 334-336 USA Today, 356

USB adapters, importing photos with, 419-421 users blocking in Messages, 188

following on Twitter, 193

Index

#### V

version of iOS, checking, 54 versions of iPads, 4 VGA adapters, 299 video, 225 adding photos to, 236-238 buying versus renting, 95 copy protection, 95 DVDs, importing into iTunes, 94 emailing, 228 Home Sharing, 97-98 home videos, importing into iTunes, 94 music, 240 orientation, 94 pausing, 94 recording, 226-228 sharing, 234 Family Sharing, 86-90 Home Sharing, 97-98 time-lapse video, 228 transitions, 234-236 video calls, 245 receiving, 244-245 setting up, 240-241 video clips combinina in iMovie, 230-234 trimming, 229-230 video output adapters, 415-416 video titles, 239-240 voiceovers, 240 watching AirPlay, 96-97 Amazon Instant Video, 393 Hulu Plus, 393 Netflix, 93, 391-393

Videos, 92-95 YouTube, 387-390 video adapters, 299 video calls EarPods with, 425 placing, 242-243 receiving, 244-245 setting up, 240-241 troubleshooting, 245 Video mode (Camera), 198 video output adapters, 415-416 Videos app, 92-95 views Calendar Day view, 127-128 Month view, 130-131 Week view, 129 Year view, 128 Maps 3D view, 312-314 Satellite view, 311-312 VIPs, 176 visiting Genius Bar, 433-440 VNC Viewer, 381 voiceovers, adding to video, 240 voice recognition dictation Dragon Dictation, 368 entering text with, 22-23 Siri, 25-28 VoIP (voice over IP), 359 volume control, 8

#### W

Wake/Sleep button, 7, 43 wallpaper, 36-39 warranty (AppleCare), 440 watching video AirPlay, 96-97 Amazon Instant Video, 393

Hulu Plus, 393 Netflix, 93, 391-393 Videos app, 92-95 YouTube, 387-390 Weather+, 377 weather apps Living Earth, 377 The Weather Channel, 377 Weather+, 377 WeatherBug, 377 Weather Underground, 377 Yahoo Weather, 375-377 The Weather Channel, 377 WeatherBug, 377 Weather Underground, 377 web forms AutoFill, 163 example, 166-167 security, 165 setting up, 164-167 filling in manually, 157-159 web pages bookmarks adding to Favorites, 150 creating, 153-155 opening, 150 saving, 150 saving to Home screen, 154-156 syncing, 153 copying images from, 162 copying text from, 161-162 history list, 151-152 opening multiple, 159-161 reading lists, 155-156 searching, 146 viewing, 147-149 zooming, 148 web surfing bookmarks, 154 adding to Favorites, 150 creating, 153-155

Home Sharing, 97-98

opening, 150 saving, 150 savina to Home screen. 154-156 syncing, 153 history list, 151-152 news articles, 162-163 private browsing, 161 reading lists, 155-156 Safari extensions, 167 Safari Reader, 162-163 URLs, browsing to, 143-147 web forms AutoFill, 163-167 filling in manually, 157-159 web pages bookmarks, 150-156 copying images from, 162 copying text from, 161-162 history list, 151-152 opening multiple, 159-161 reading lists, 155-156 searching, 146 viewing, 147-149 zooming, 148 web searches, 146 Week view (Calendar), 129 Where's My Water, 400 Wi-Fi network connections Ask to Join Networks option, 55 Data Roaming, 61 security, 59 setting up, 57-59 Wikipedia Mobile, 358 wipe transition (iMovie), 235 wireless keyboards, 417-419 special keys, 418-419 wireless network connections Ask to Join Networks option, 55

Cellular Data, 59-61

Data Roaming, 61 security, 59 setting up, 57-59 Wolfram Alpha, 381 Word, 263 Word documents, importing into Pages, 262 WordPress, 381 word processing alternatives, 263 workshops (Genius Bar), 437 Wrench button (Pages), 259 WritePad, 365-368 Wunderlist, 365

#### X-Y

Yahoo Weather, 375-377 Year view (Calendar), 128 Years level (Photos), 210 YouTube, 387-390 Yummly, 375

#### Ζ

Zinio, 395 Zite, 356 zooming Perspective Zoom, 38 photos, 202, 214 web pages, 148